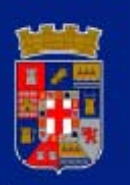

# DIPUTACIÓN DE ALMERÍA

# MANUAL

RESOLUCIONES ELECTRONICAS PRESIDENCIA DE LOTUS NOTES

Diciembre / 2009

Manuel Soler Hernández

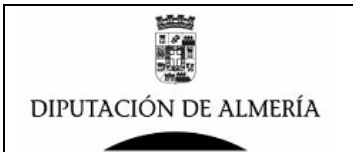

# **INTRODUCCION:**

Tras la implantación en las distintas Áreas de Diputacion la aplicación (Base de Datos de Lotus Notes) de Portafirmas (Ver Manual de Portafirmas con Lotus Notes), se ha visto la necesidad de implantar un sistemas de Resoluciones Electrónico que se interrelacione con dicho sistema de portafirmas para así disponer de un sistema electrónico integrado que permita la gestión electrónica total del ciclo de documentos que forman parte de expedientes que dan lugar a dictar Resoluciones de Presidencia que formaran parte importante del expediente.

Para ilustrar lo anteriormente expuesto, sirva el siguiente ejemplo "*Nombramiento interino temporal en sustitución de un empleado fijo*", siendo los pasos de este expediente los que se enumeran en la siguiente imagen:

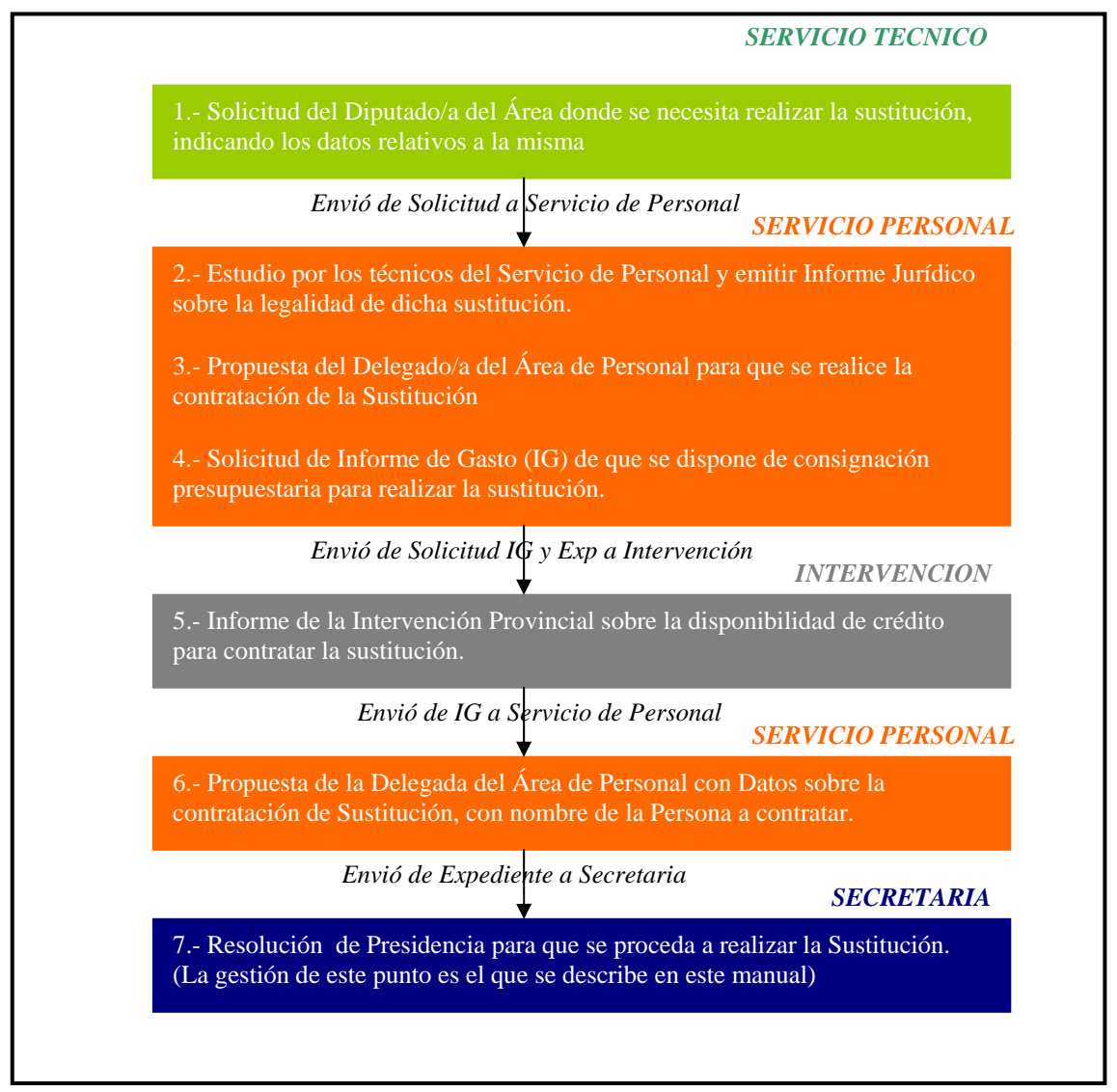

Imagen 1.: Ejemplo Expediente "Nombramiento interino temporal en sustitución de un empleado fijo"

Como se ve en el ejemplo de las distintas dependencias que intervienen, el Servicio de Personal es quien gestiona el expediente y la Secretaria General interviene en el último documento, en la Resolución de Presidencia.

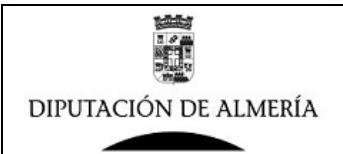

# FLUJO DE LAS RESOLUCIONES:

En el ejemplo anterior se describen los pasos (documentos) que forman el expediente, siendo el último la Resolución de Presidencia, así en el siguiente esquema se representa cual es el flujo de la gestión de la Resolución en la Secretaria General:

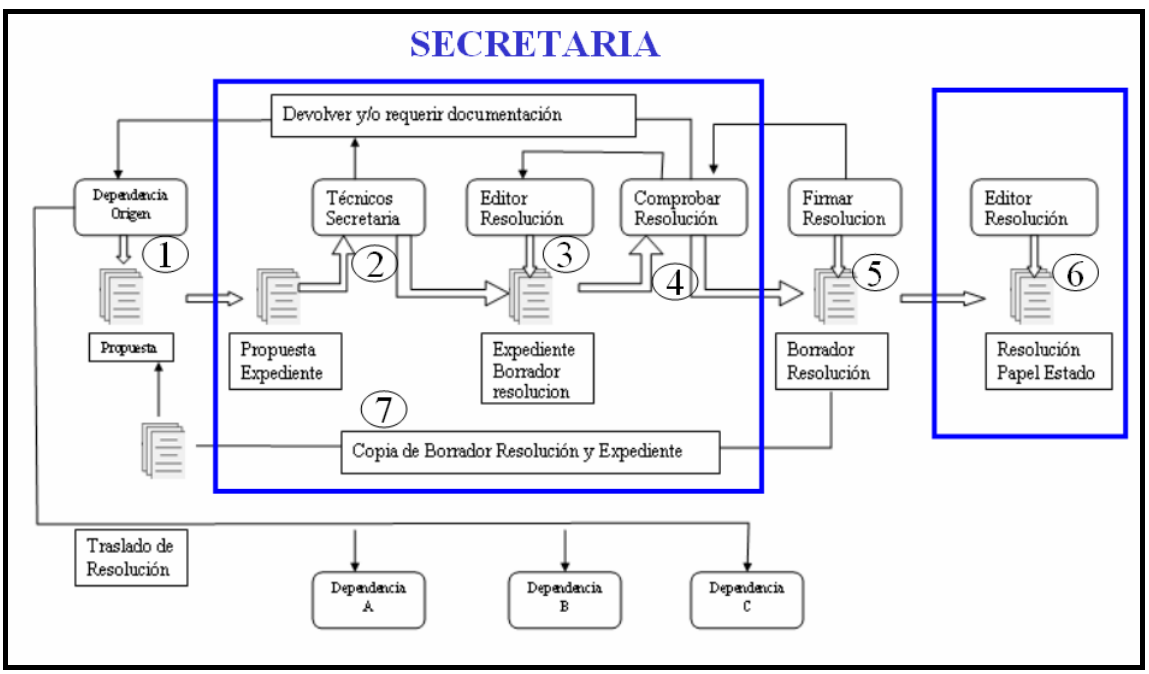

Imagen 2.: Flujo Resoluciones de Presidencia

Como se ve en la imagen anterior, los pasos (en forma resumida) que se siguen en la Secretaria General desde que entra un expediente hasta que se dicta la Resolución son las siguientes:

- La Dependencia que gestiona el expediente, envía la Propuesta del Delegado/a del Área, junto con los documentos del expediente, para que se dicte la Resolución por el Presidente.
- 2. Una vez recibida en secretaria el Expediente, los Técnicos de la misma la estudian y determinan si procede o no dictar Resolución, en el caso de que todo este correcto, dan su visto bueno para que se dicte la Resolución.
- 3. El personal de Secretaria encargado de la gestión de Resoluciones, confeccionara el Borrador de Resolución y la pasa para su Visto Bueno al Secretario.
- 4. El Secretario General, comprueba el borrador y toda la documentación y pasa el Borrador de Resolución a la firma al Presidente.
- 5. El Presidente firma el borrador de Resolución si es conforme y la devuelve a Secretaria.
- 6. El Borrador de Resolución se pasa a Papel del Estado que se firma por el Presidente y el Secretario y se convierte en Resolución definitiva.
- 7. El traslado a la Dependencia se genera automáticamente a la firma del Borrador por el Presidente.

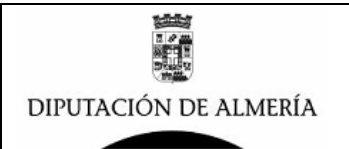

# <u>COMPONENTES DE SISTEMA ELECTRONICO DE LAS</u> <u>RESOLUCIONES:</u>

Según el flujo que se representa en el esquema anterior, en la imagen siguiente se describe los distintos componentes que deben formar parte del sistema para que se pueda completar el ciclo completo desde entrada a Secretaria hasta que se dicte la Resolución.

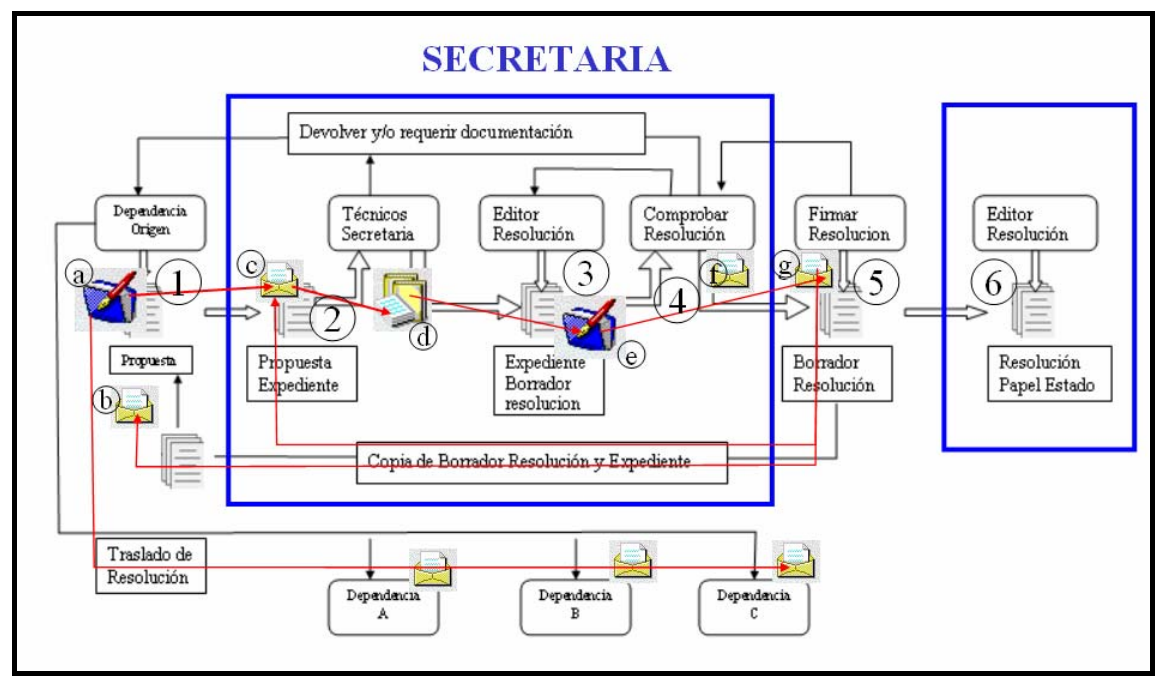

Imagen 3.: Componentes del Sistema Electrónico de Resoluciones de Presidencia

Para que se puedan realizar de forma electrónica la generación de Borradores de Resoluciones se van a necesitar las herramientas o componentes que seguidamente se describen:

- Para que la Dependencia que gestiona el expediente pueda enviar la Propuesta del Delegado/a del Área, junto con los documentos del expediente, a Secretaria para que se dicte la Resolución por el Presidente. La dependencia que gestiona necesita disponer de:
  - (a) Portafirmas Electrónico de Lotus Notes donde se generara, firmara y almacenara la Propuesta electrónica que se enviara a Secretaria.
  - (b) Buzón Departamental (Correo Electrónico de la Dependencia) donde se recibirá notificación de la Firma del Borrador de Resolución por parte del Presidente.
- 2. En la Secretaria General para poder recibir la Propuesta y copia de todos los documentos que forman el Expediente, y se gestione por parte de los Técnicos la tramitación del Borrador de Resolución, necesitan disponer de:
  - (b) Buzón Departamental (Correo Electrónico de la Dependencia) donde se recibirá notificación de la Firma del Borrador de Resolución por parte del Presidente
  - (d) Base de Datos de Distribución y Expedientes de Secretaria, donde se almacenaran las Propuestas que se reciban y se distribuirán para que los Técnicos de Secretaria la estudien para que propongan la elaboración de Borrador de la Resolución.

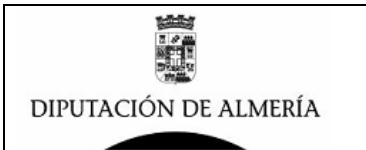

- 3. Para que el personal de Secretaria encargado de la gestión de Resoluciones, confeccione el Borrador de Resolución y la pasa para su Visto Bueno al Secretario. Se necesita una Base de Datos de Resoluciones:
  - (e) Portafirmas de Resoluciones de Presidencia, donde se redactaran los Borradores de Resoluciones para que se comprueben por el Secretario y se firme por el Presidente.
- El Secretario General, comprueba el borrador y toda la documentación y pasa el Borrador de Resolución a la firma al Presidente. Utilizara el Portafirmas de Resoluciones (e)
- El Presidente firma el borrador de Resolución si es conforme y la devuelve a Secretaria. Utilizara el Portafirmas de Resoluciones (e)
- El Borrador de Resolución se pasa a Papel del Estado que se firma por el Presidente y el Secretario y se convierte en Resolución definitiva. Utilizara el Portafirmas de Resoluciones (e)
- 7. El traslado de la Resolución a las Dependencias se realiza en el momento que se firma por el Presidente.

# ESTADOS O FASES POR LAS QUE PASA UN DOCUMENTO (BORRADOR DE RESOLUCION):

El documento (Borrador de Resolución) en su gestión pasa por las siguientes fases:

#### Fase 00- Borrador

Se generan los campos de gestión del documento, parametrizando el flujo del mismos, asignando Usuarios de Visto Bueno, Firmante y Destinatarios, así como se confecciona el documento.

Se envía el Documento al usuario que tiene que dar el Visto Bueno

#### Fase 05-Pendiente VB

El documento se deposita en la bandeja de Visto Bueno del usuario correspondiente, para que este lo compruebe y le de el visto bueno o lo rechace pasándolo a la fase anterior.

Se da el Visto bueno y se envía al usuario que debe firmar el documento

#### Fase 10-Pendiente de Firma

El documento se deposita en la bandeja Pendiente de Firma del usuario correspondiente, para que este lo compruebe y lo firme o lo rechace pasando a la fase anterior para su revisión.

Se firma pasando a la siguiente fase y se envía al destinatario del documento, dejándolo en el Buzón Departamental del destinatario.

#### Fase 20-Documento Firmado

El documento queda firmado por el Firmante y se queda almacenado en la Base de Datos y no puede alterarse su contenido.

Queda a disposición de que pueda ser consultado bien desde referencias en otros documentos o vía Intranet para comprobar su autenticidad.

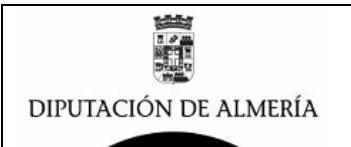

# FORMATO DE UN DOCUMENTO (BORRADOR DE RESOLUCION):

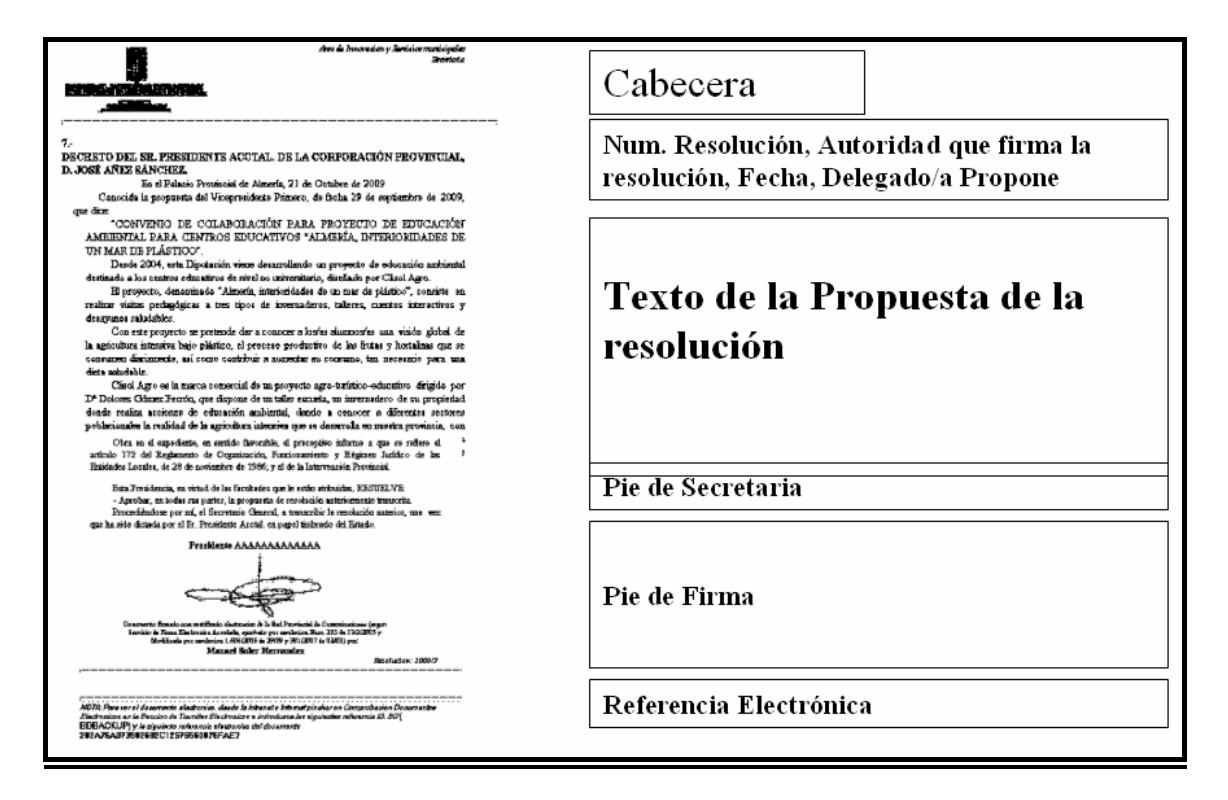

# PASOS A SEGUIR PARA REALIZAR UN BORRADOR DE RESOLUCION DE FORMA ELECTRONICA:

En el siguiente apartado vamos a realizar la explicación de los pasos que se deben realizar para gestionar la realización de un Borrador de Resolución de forma electrónica, para ello vamos a seguir los pasos con el ejemplo de "*Nombramiento interino temporal en sustitución de un empleado fijo*" descrito en la imagen 1.

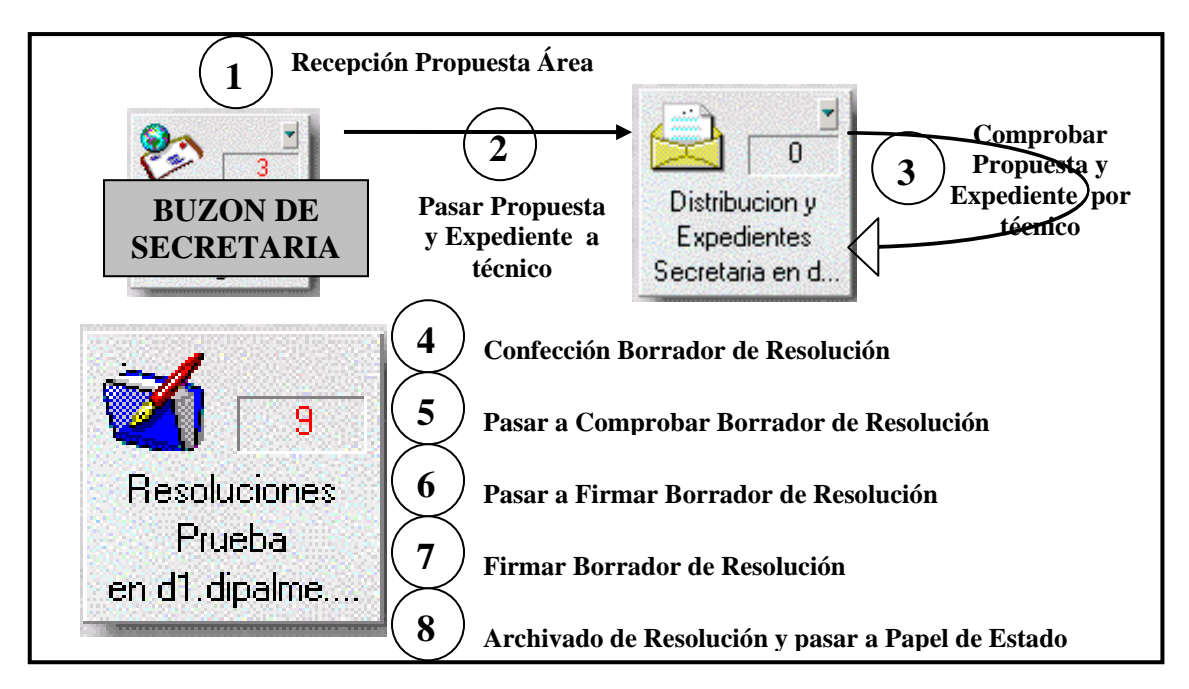

Manuel Soler Hernández – Servicio de Informática

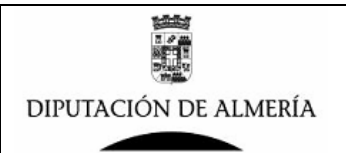

### PASO 1 – Recepción de Propuesta del Delegado/a del Área de Personal.

Una vez que en el Servicio de Personal tienen la siguiente documentación en el expediente:

- Solicitud del Área que requiere la Sustitución.
- Informe Jurídico de la legalidad de la Sustitución.
- Propuesta de la Diputada del Área para realizar la Sustitución.
- Solicitud de Informe de Gatos a Intervención
- Informe de Gastos Positivo de Intervención de que hay consignación presupuestaria.

Se procede por para te de la Diputada Delegada del Área de Personal a realizar:

• Propuesta de la Delegada de Personal de la Sustitución con el Nombre y datos de la Persona a contratar. Una vez firmada por la Diputada se envía un enlace del documento al correo Departamental de Secretaria.

#### ¿Cómo acceder al Correo de Secretaria para ver el envio de la Propuesta?

El Buzón Departamental de Secretaria es el correo donde se recibirán todas las Propuestas electrónicas de las distintas Áreas de Diputacion, así se deberá comprobar continuamente para ver todo lo que va llegando para proceder a su tramitación.

Para el acceso al correo de Secretaria es necesario disponer la aplicación del cliente de Lotus Notes, y desde esta se podrá acceder al correo de secretaria desde los accesos directos que se disponga en el cliente o bien desde el Menu  $\rightarrow$  Archivo  $\rightarrow$  Base de Datos  $\rightarrow$  Abrir y aparecerá la siguiente ventana:

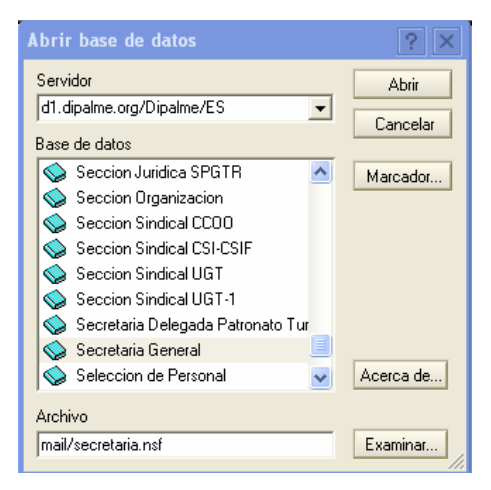

donde se seleccionara el servidor **d1.dipalme.org** y después la carpeta **mail** y dentro de esta carpeta la BD de correo **Secretaria General** 

#### ¿Cómo ver la Propuesta que se recibe en el buzón de Secretaria?

Una vez abierta la BD de Buzón de secretaria, aparecerá:

| Correo -          | Ĵ | Nuevo mensaje 📑 Respor | ider 🔹 🐗 Responder a todos 🔹 🕻                                 | 🗟 Remitir 🔹 🚞 🔹  | 🕨 🔹 🔞 🍫 🕻 🗹 Ver todo |
|-------------------|---|------------------------|----------------------------------------------------------------|------------------|----------------------|
| Cambio Climatico  |   | ✓ Remitente ∧          | Asunto ^                                                       | Fecha 🗸          | Tam⊱ \ ^ _ ~         |
| 🚵 Bandeja de entr | * | Manuel Soler           | Portafirmas:Documento Firmado                                  | 26/12/2009 18:41 | 1.236                |
| 🗹 Borradores      |   | Hernandez              | con Asunto—> Nombramiento<br>interino temporal de un agente de |                  |                      |
| 🖃 Enviados        |   |                        |                                                                |                  |                      |
| 🕨 Seguimiento     |   |                        |                                                                |                  |                      |

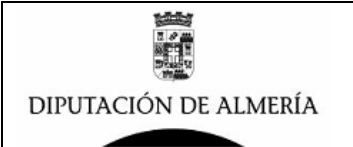

Como se ve en el ejemplo aparece correo sobre una propuesta para el nombramiento interino temporal por sustitución, que si abrimos el correo, se vera:

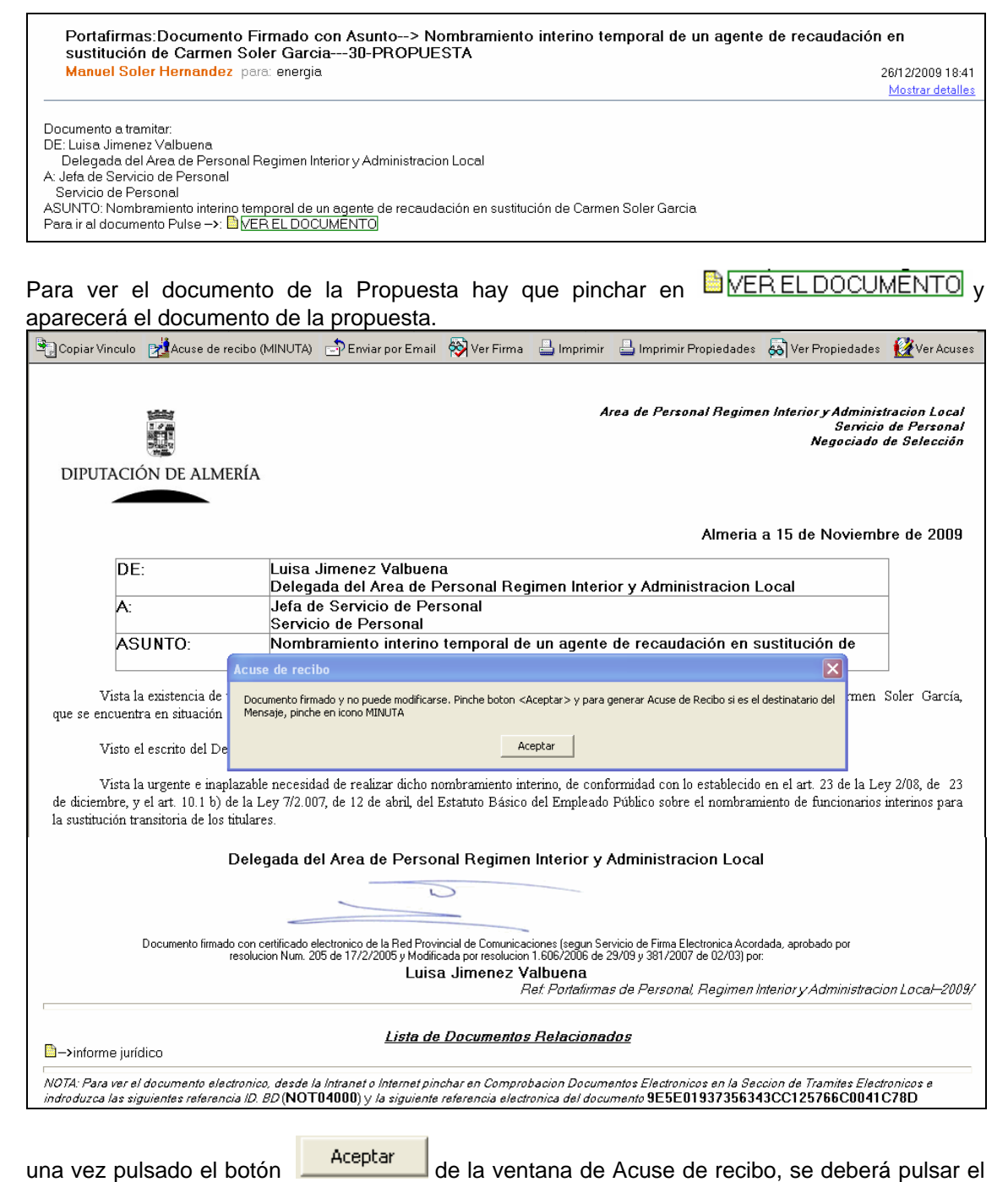

botón Acuse de recibo (MINUTA) para enviar un correo de acuse de recibo a la dependencia que envió la propuesta para que se por notificado de que hemos recibido la propuesta y se va a proceder a tramitarla.

Para comprobar los documentos del expediente se podrá pinchar sobre los enlaces que hay en Lista de Documentos Relacionados, en el caso que no estén todos los documentos del expediente se solicitaran a la dependencia que envía la propuesta (Servicio de Personal). Nota: Estudiar el caso de Expedientas con documentos en papel.

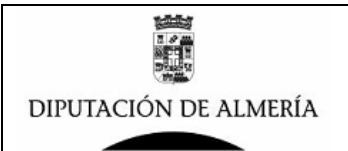

# PASO 2 – Pasar la Propuesta a BD de Distribución y Expedientes de Secretaria.

Una vez se ha comprobado el correo con la Propuesta desde el Buzón Departamental de Secretaria, se debe pasar a la BD de Distribución y Expedientes de Secretaria para iniciar el tramite de redacción de Borrador de Resolución, para ello se copiara del Buzón Departamental de secretaria a la BD de Distribución y Expediente de Secretaria.

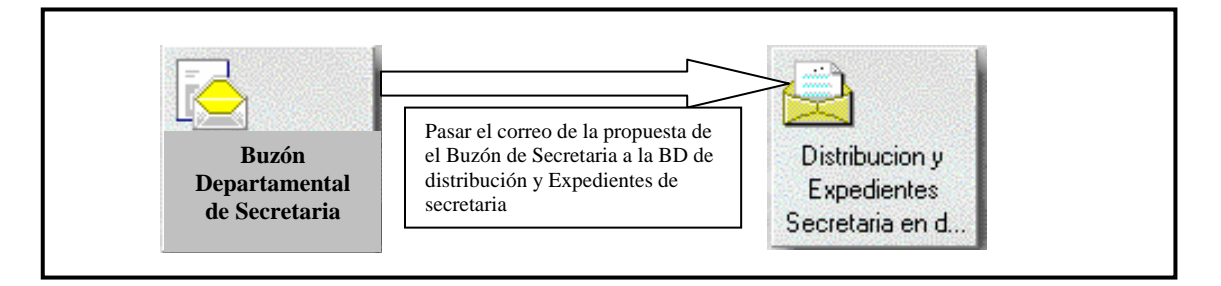

¿Cómo acceder a la BD de Distribución y Expedientes de Secretaria?

La BD de Distribución y Expedientes de Secretaria es donde se realiza el seguimiento de los pasos que se sigue en Secretaria para la redacción y firma del Borrador Resolución por el Presidente.

Para el acceso a la BD de Distribución y Expedientes de Secretaria es necesario disponer la aplicación del cliente de Lotus Notes, y desde esta se podrá acceder a la BD desde los accesos directos que se disponga en el cliente o bien desde el Menu  $\rightarrow$  Archivo  $\rightarrow$  Base de Datos  $\rightarrow$  Abrir y aparecerá la siguiente ventana:

| Abrir base de datos                     | ? ×       |
|-----------------------------------------|-----------|
| Servidor                                | Abrir     |
| d1.dipalme.org/Dipalme/ES               | Cancelar  |
| Base de datos                           |           |
| 😡 Distribucion y Expedientes Secretaria | Marcador  |
|                                         | Acerca de |
| Archivo                                 |           |
| Intranet/Secretaria/DistSecr.nsf        | Examinar  |

donde se seleccionara el servidor **d1.dipalme.org** y después la carpeta **Intranet seleccionar** la carpeta Secretaria y dentro de esta carpeta la BD de Distribución y Expedientes Secretaria.

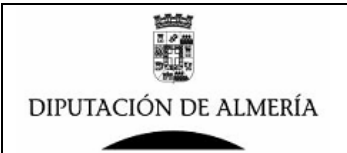

#### Estructura de la BD de Distribución y Expedientes de Secretaria.

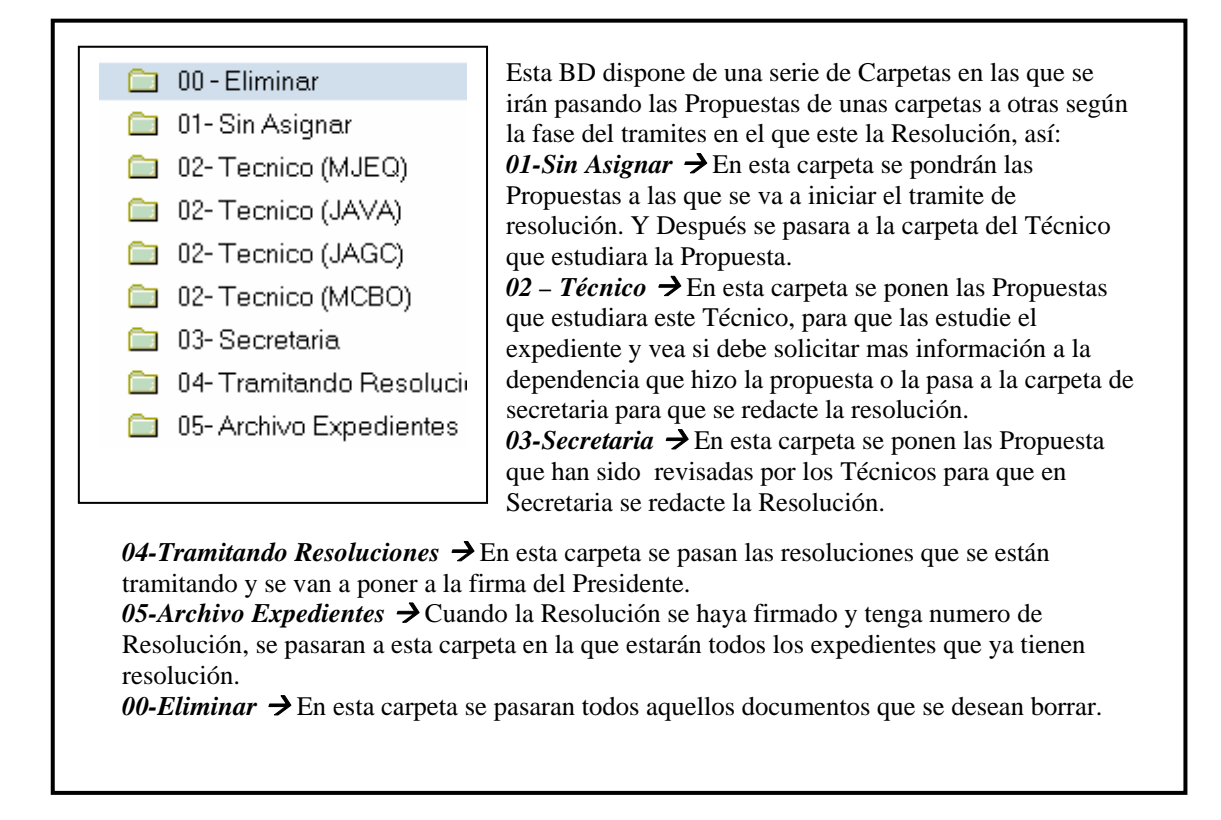

# ¿Cómo pasar propuesta de Buzón de Secretaria a carpeta 01-Sin Asignar de BD de Distribución y Expedientes Secretaria?

1.- En la BD de Buzón de Secretaria se copiara correo de la propuesta, para ello seleccionar el correo de la propuesta y pulsar en el botón derecho del ratón y seleccionar la opción Copiar.

| 1.236 |  |
|-------|--|
| 1.236 |  |
|       |  |
|       |  |
|       |  |

2.- Ir a la BD de Distribución y Expedientes de Secretaria, y seleccionar la Carpeta 01-Sin Asignar, y pinchar en el menú en Edición  $\rightarrow$  Pegar, para que copie el documento copiado en el paso anterior.

| Correo *                   | Nuevo me | msaje Responder     | • Responder a tao | tos • Remit | ir • Eliminar | Seguimiento • C | arpeta 🕶 🛛 Copiar en 1 | Conversa     |
|----------------------------|----------|---------------------|-------------------|-------------|---------------|-----------------|------------------------|--------------|
| Papelera<br>00-Eliminer    | Q Buscar | ar en la vista 'Sin | Asignar'          |             |               | Baco            | Indexada               | T 3<br>► Más |
| 🛄 01- Sin Asignar          | 1        | Nombre o            | - Fecha -         | Hora        | Tamaño ~      | Asunta ~        |                        |              |
| 02-Tecnico (MJEQ)          |          |                     |                   |             |               |                 |                        |              |
| 02- Techico (JAVA)         |          |                     |                   |             |               |                 |                        |              |
| 02-Tecnico (JAGC)          |          |                     |                   |             |               |                 |                        |              |
| 🔛 02-Tecnico (MCBO)        |          |                     |                   |             |               |                 |                        |              |
| 03-Secretaria              |          |                     |                   |             |               |                 |                        |              |
| 🔟 04- Tramitando Resolucio |          |                     |                   |             |               |                 |                        |              |
| 05- Archivo Expedientes    |          |                     |                   |             |               |                 |                        |              |

Manuel Soler Hernández – Servicio de Informática

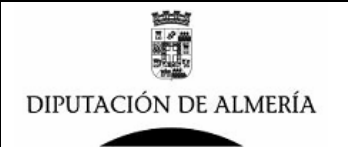

3.- Una vez copiado ya aparecerá en la BD de Distribución y Expedientes el documento tal y como se muestra en la siguiente imagen.

| Scorreo -                   | Nue | evo men  | saje Responder 🔻      | Responder a todo | s ▼ Remit | ir 🕶 Eliminar Se | eguimiento ▼ Carpeta ▼ Copiar en ▼                                                               |
|-----------------------------|-----|----------|-----------------------|------------------|-----------|------------------|--------------------------------------------------------------------------------------------------|
| para mander obier Hernandez | Q   | Busca    | r en la vista 'Sin As | 🔿 Indexada       |           |                  |                                                                                                  |
| 📆 Papelera                  | Bus | car 🗌    |                       |                  |           | F                | Buscar                                                                                           |
| 🚞 00 - Eliminar             |     | , car j  |                       |                  |           |                  | Juscar                                                                                           |
| 🗀 01- Sin Asignar (1)       |     | ~        | Nombre 🗠              | ^ Fecha ~        | Hora      | Tamaño 🗸         | Asunto 🔨                                                                                         |
| 📄 02- Tecnico (MJEQ)        | *   |          | Manuel Soler          | 26/12/2009       | 18:41     | 1.278            | Portafirmas:Documento Firmado con                                                                |
| 🗀 02- Tecnico (JAVA)        |     |          | Hernandez             |                  |           |                  | <ul> <li>Nombramiento interino temporal de u<br/>recaudación en sustitución de Carmer</li> </ul> |
| 📃 😋 02. Termine (1ACC)      |     | <u> </u> |                       |                  |           |                  |                                                                                                  |

4.- Una vez copiado se deberá ir al buzón departamental de secretaria y borrar el documento de la propuesta.

Así se ira procediendo con todos los mensajes de Propuestas que vayan llegando la Buzón de Secretaria, para así tener controladas todas las Propuestas de las que se necesitan gestionar Resoluciones.

#### PASO 3 – Pasar Propuesta a Técnico para estudie el expediente.

Para pasar una Propuesta a un Técnico para que estudie el expediente y ver si procede o no redactar la Resolución. Desde la Carpeta 01-Sin Asignar sobre la Propuesta que se desea pasar un técnico para su estudio, pinchar sobre la Propuesta con el botón izquierdo del ratón y manteniendo este pulsado arrastrar hasta la carpeta del técnico que se desea estudie el expediente.

| Correo *                    | Nuevo mensaje   Responder +   Responder a todos +   Remtr +   Eliminar   Segumiento +   C | Carpets * Copiar en * Co                                                                                       | merse  |
|-----------------------------|-------------------------------------------------------------------------------------------|----------------------------------------------------------------------------------------------------|--------|
| ata manuel polet retriandes | Q, Buzcar en la vista "Sin Azignar"                                                       | O Indexade                                                                                                    |        |
| Papelera<br>D 0D-Eliminar   | Butcher                                                                                   | * 14                                                                                                    | 661    |
| 의 01-Sin Asigner (1)        | -   Nombre -   -   Fecha -   Hora   Tamaño -   Aounto -                                   |                                                                                                    |        |
| 02- Tecnida (MJEO)          | stand Stand Science 201 2009 201 841 201 201 201 201 Portalinae Di                        | souliento Firmado con Acunt                                                                                    | p-0    |
| 02-Tecniqo (JAVA)           | Hemandez recaudación de sucificación de                                                   | e sussenno temporal de un age                                                                                  | er Gan |
| II2-Tecnica (JAGC)          |                                                                                           | And its make it will be an in the second second second second second second second second second second second | _      |
| 02-Tecnica (MCB0)           |                                                                                           |                                                                                                    |        |
|                             |                                                                                           |                                                                                                    |        |

una vez que se realiza el proceso anterior, la Propuesta pasa de la carpeta 01-Sin Asignar a la carpeta 02-Técnico que se le asigna para su estudio.

# PASO 4 – Comprobación del Expediente por Técnico y pasar para la confección de Borrador.

Cada técnico que estudie expedientes para si se procede o no a la redacción de Resolución tendrá una Carpeta donde se pondrán los expedientes que debe estudiar.

| Correo -                 | Nue | vo mensaje | Responder 🔻      | Responder a todo | os ▼ Remiti | r 🔻 Eliminar | Seguimiento 🔻           | Carpeta 🔻 Copi                                |
|--------------------------|-----|------------|------------------|------------------|-------------|--------------|-------------------------|-----------------------------------------------|
|                          | Q   | Buscar en  | la vista 'Tecnic | :o A'            |             |              |                         | 🔘 Indexa                                      |
| 📆 Papelera               | Bus | car .      |                  |                  |             |              | Buscar                  |                                               |
| 🗀 00 - Eliminar          |     |            |                  |                  |             |              | Duscar                  |                                               |
| 🗀 01-Sin Asignar         |     | _^N        | ombre 🔨          | ^ Fecha ~        | Hora        | Tamaño 🗸     | Asunto 🗠                |                                               |
| 🗀 02- Tecnico (MJEQ) (1) | *   |            | Manuel Soler     | 26/12/2009       | 18:41       | 1.278        | Portafirmas             | :Documento Firmad                             |
| 🗀 02- Tecnico (JAVA)     |     |            | Hernandez        |                  |             |              | Nombramie<br>recaudació | ento interino tempor<br>n en sustitución de l |
|                          |     |            |                  |                  |             |              | .000000000              | n on outsidefen de                            |

el técnico cuando desee ver los documentos que forman parte de la Propuesta para su estudio, deberá pinchar sobre el documento y aparecerá:

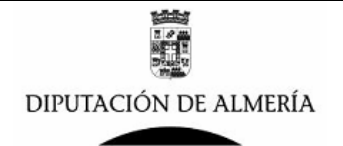

| Nuevo mensaje Responder 🔹 Responder a todos 🔹 Rem                              | itir 🔻 Eliminar  | eguimiento 🕶 Carpeta 🕶 Copia                                            | ar en ▼] Conversación ▼] Mostrar ▼] Herramient                                             |
|--------------------------------------------------------------------------------|------------------|-------------------------------------------------------------------------|--------------------------------------------------------------------------------------------|
| Manuel Soler Hernandez/Dipalme/ES<br>26/12/2009 18:41                          | Para<br>cc       | energia@dipalme.org                                                     |                                                                                            |
|                                                                                | cco              |                                                                         |                                                                                            |
|                                                                                | Asunto           | Portafirmas:Documento Firmado co<br>agente de recaudación en sustitucio | on Asunto—> Nombramiento interino temporal de u<br>ión de Carmen Soler Garcia—30-PROPUESTA |
| Documento a tramitar:                                                          |                  |                                                                         |                                                                                            |
| DE: Luisa Jimenez Valbuena<br>Delegado del Arco de Devenet Degimen Interioru ( | dministracion La |                                                                         |                                                                                            |
| A: Jefa de Servicio de Personal                                                | uministración Et | a                                                                       |                                                                                            |
| Servicio de Personal                                                           |                  |                                                                         |                                                                                            |
| ASUNTO: Nombramiento interino temporal de un agent                             | e de recaudació  | en sustitución de Carmen Soler (                                        | Garcia                                                                                     |
| Para ir al documento Pulse —>: MEREL DOCUMENT                                  | U                |                                                                         |                                                                                            |

donde se ve los datos del correo enviado por la Dependencia (en este ejemplo Servicio de Personal) con un enlace a la propuesta de la Delegada del Área de Personal, para ver la propuesta se pinchara en VERELDOCUMENTO y se abrirá el documento de la Propuesta que tendrá además enlaces al resto de documentos del expediente para su estudio.

En el Documento anterior se pueden realizar todas las anotaciones que se deseen, y si no se dispone de toda la documentación se puede solicitar la documentación que falta o devolver a la dependencia indicando la posible objeciones detectadas en la Secretaria (este punto hay que discutir como se puede realizar).

Si todo es correcto se pasara el documento de Propuesta con las anotaciones que se realicen, de la Carpeta 02-Técnico del técnico que ha estudiado el expediente a la carpeta 03-Secretaria para que se proceda a la confección de la Resolución. Para ello seleccionar el documento con el botón izquierdo del ratón y sin soltarlo arrastrar sobre la carpeta 03-Secretaria.

| G Correo *                                                                                                    | Nuevo mer | nsaje    Responder •     | Responder a toda                                           | s • Remit                                 | tr + Eliminar 1                                          | Seguimiento 🔹                           | Carpeta + Copiar en + Co                                                                         |
|----------------------------------------------------------------------------------------------------|-----------|--------------------------|------------------------------------------------------------|-------------------------------------------|----------------------------------------------------------|-----------------------------------------|--------------------------------------------------------------------------------------------------|
| Papelera                                                                                                    | Q Busca   | r en la vista 'Tecni     | ce A'                                                      |                                           | (                                                        | Distar                                  | O Indexada                                                                                       |
| 00 - Eliminer 01 - Sin Asigner                                                                                                  | -         | Nombre ~                 | ~  Fecha ~                                                 | Hora                                      | Tamaño ~                                                 | Asunto ~                                |                                                                                                  |
| 12-Tecnico (MJEO)     12-Tecnico (JAVA)     12-Tecnico (JAVA)                                                                   |           | Manuel Soler<br>Hemandez | 26/12/2009                                                 | 18:41                                     | 1.278                                                    | Portafirmas<br>Nombramie<br>recaudación | Documento Firmado con Asun<br>into interino temporal de un agr<br>n en sustitución de Carmen Sol |
| Alexandre (MCBO)     Alexandre (MCBO)     Alexandre Seler     Alexandre Seler     Alexandre Seleration     Alexandre Seleration | 1841      | 1.278                    | Portatemas Docur<br>Nambraenients int<br>recaudación en su | nento Firma<br>erino tempo<br>Istución de | do con Azunto-><br>ral de un agente o<br>Carmen Soler Ga | le<br>mia                               |                                                                                                  |
| 05- Archivo Expedientes                                                                                                    |           |                          |                                                            |                                           |                                                          |                                         |                                                                                                  |

## PASO 5 – Confección de Borrador de Resolución.

Para ver las Resoluciones que hay que preparar el Personal de Secretaria encargado de la confección de los Borradores de Resoluciones, deberá abrir la BD de Distribución y Expedientes de Secretaria y en la carpeta 03-Secretaria están todos los expedientes que están pendientes de redactar la Resolución.

| Correo              | Nuevo m | ensaje Responder 🔻     | Responder a todo | os ▼ Remit | tir ▼ Eliminar S | Seguimiento 🔻 🕻 Carpeta                       |
|---------------------|---------|------------------------|------------------|------------|------------------|-----------------------------------------------|
|                     | Q Buse  | car en la vista 'Secre | taria'           |            |                  | (                                             |
| 📆 Papelera          | Duran   |                        |                  |            |                  | Purser                                        |
| 🗀 00 - Eliminar     | Duscar  | ļ                      |                  |            |                  | Duscar                                        |
| 🗀 01-Sin Asignar    | ^       | Nombre $\wedge$        | ^  Fecha ~       | Hora       | Tamaño 🗸         | Asunto 🗠                                      |
| 🗀 02-Tecnico (MJEQ) |         | Manuel Soler           | 26/12/2009       | 18:41      | 1.278            | Portafirmas:Documen                           |
| 🗀 02-Tecnico (JAVA) |         | Hernandez              |                  |            |                  | Nombramiento interin<br>recaudación en sustit |
| 🗀 02-Tecnico (JAGC) |         |                        |                  |            |                  |                                               |
| 🗀 02-Tecnico (MCBO) |         |                        |                  |            |                  |                                               |
| 🗀 03-Secretaria     |         |                        |                  |            |                  |                                               |

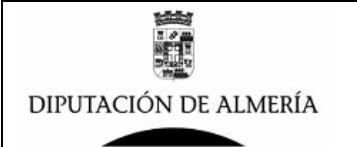

Una vez que se decide iniciar la redacción del Borrador de Resolución, los pasos para realizar el Borrador de Resolución son:

1.- Pasar el documento de Propuesta en la BD de Distribución y Expedientes de Secretaria de la Carpeta de 03-Secretaria a la Carpeta 04- Tramitando Resolución. Para ello seleccionar el documento con el botón izquierdo del ratón y sin soltarlo arrastrar sobre la carpeta 04-Tramitando Resolución.

| G Correo *                                                       | Nuevor     | nensaje   | Responder *              | Responder a to | odos • R | emitir •    Eliminar | Seguimiento +    Carpeta +    (                        |
|------------------------------------------------------------------|------------|-----------|--------------------------|----------------|----------|----------------------|--------------------------------------------------------|
| Papelera                                                         | Q But      | icar en l | la vista 'Secre          | itaria'        |          |                      | O In<br>Busser                                         |
| <ul> <li>D1-Sin Asigner</li> </ul>                               |            | N         | ombre –                  | + Fecha -      | Hora     | Tamaño -             | Asunto ~                                               |
| <ul> <li>B2-Tecnico (MJEC)</li> <li>B2-Tecnico (JAVA)</li> </ul> | Γ          |           | Manuel Soler<br>Hemandez | 26/12/2000     | 9 184    | 1 1.278              | Portafirmat: Documento Fi<br>Nombramiento interino ter |
| 02-Tecnico (JAGC)                                                |            |           |                          |                |          |                      | reparation en nationalion                              |
| 02- Tecnico (MCBO)                                               |            |           |                          |                |          |                      |                                                        |
| 03-Secretoria                                                    |            |           |                          |                |          |                      |                                                        |
| 84-Tramitando Resolúcio                                          | vel Sdier, | 26        | 112/2009 1               | 8;41           | 1.270    | PortaTirmas Docume   | nito Firmado con Alunto>                               |
| Plant Plant                                                      | andež :    |           |                          |                |          | Nombremiento inter   | ino temporal de un agente de                           |

2.- Abrir la BD de Resoluciones, para ello desde el Cliente de Lotus Notes, y desde esta se podrá acceder a la BD desde los accesos directos que se disponga en el cliente o bien desde el Menu  $\rightarrow$  Archivo  $\rightarrow$  Base de Datos  $\rightarrow$  Abrir y aparecerá la siguiente ventana:

| Abrir base de datos                 | ? ×       |
|-------------------------------------|-----------|
| Servidor                            | Abrir     |
| d1.dipalme.org/Dipalme/ES           | Cancelar  |
| Base de datos                       | Caricelai |
| Sesoluciones Diputacion             | Marcador  |
| <b>5</b>                            | Acerca de |
| Archivo                             |           |
| Portafirmas/Secretaria/DipuReso.nsf | Examinar  |

donde se seleccionara el servidor **d1.dipalme.org** y después la carpeta **Portafirmas** seleccionar la carpeta **Secretaria** y dentro de esta carpeta la BD de **Resoluciones Diputacion.** 

3.- Crear un nuevo Borrador de Resolución. Para ello con la BD de Resoluciones de Diputacion abierta.

| 👮 Todos                                                                                                | Usuar | io Manu        | iel Soler Herna | ndez      |     |
|----------------------------------------------------------------------------------------------------|-------|----------------|-----------------|-----------|-----|
| para Manuel Soler Hernandez                                                                            |       |                |                 |           |     |
|                                                                                                    | 🗊 Nu  | ievo           |                 |           |     |
| F Tipos/Categorias                                                                                     |       | Fecha Creacion | Titulo          | Categoria | Fir |
| <ul> <li>Porradores del Usuario</li> <li>Porradores Todos</li> <li>Pendiente Comprobar (VB)</li> </ul> |       |                |                 |           |     |
| Pendiente de Firmar<br>Consulta por Estado                                                             |       |                |                 |           |     |

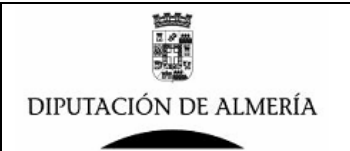

Seleccionando la vista Borradores del Usuario se verán todas la Resoluciones que el

Usuario tiene en Borrador, y para crear una nueva se debe pulsar en el botón I Nuevo y aparecerá el siguiente formulario:

| DEPENDENCIA /<br>UNIDAD                    |                                                                       | Cambiar Dependencia      |
|--------------------------------------------|-----------------------------------------------------------------------|--------------------------|
| Dependencia/Unidad que<br>Gestiona         | Secretaria                                                            |                          |
| Lineas Cabecera                            | "Area de Innovacion y Servicios municipales J                         |                          |
|                                            | Secretaria                                                            |                          |
|                                            |                                                                       |                          |
| Email Acuse Recibo                         | <sup>™</sup> Informatica                                              |                          |
|                                            | Seleccione Categoria/Plantilla (Carga Firmante, VB, Destino,Plantilla | Plantilla / Categoria    |
| DATOS FIRMANTE                             |                                                                       | Seleccionar Firmante     |
| Nombre (Autoridad o<br>Responsable)        | "Manuel Soler Hernandez                                               |                          |
| Cargo                                      | <sup>r</sup> Presidente AAAAAAAAAAAAA                                 | Cambiar Cargo            |
| DATOS<br>COMPROBACION (VB)                 |                                                                       | Cambiar Comprobador      |
| Comprobar (VB)                             | 🔽 Si                                                                  |                          |
| Visible VB en Pie de Firma                 | L SI                                                                  |                          |
| Pasar Comprobar (VB) a                     | <sup>r</sup> Manuel Soler Hernandez _                                 |                          |
| Fecha Pasado Comprobar<br>(VB)             |                                                                       |                          |
| Comprobado (VB) Por.                       |                                                                       |                          |
| Fecha Comprobado (VB)                      |                                                                       |                          |
| DATOS DESTINATARIO                         |                                                                       | Seleccionar Destinatario |
| Nombre Clave                               |                                                                       |                          |
| Persona o Cargo                            | f                                                                     | Buscar                   |
| Dependencia Destino                        |                                                                       |                          |
| Email Notificacion firma a<br>destinatario |                                                                       |                          |
| NOTIFICAR POR EMAIL I                      | A FIRMA                                                               |                          |
| A los Autores                              | Si Si                                                                 |                          |
| DATOS DOCUMENTO                            |                                                                       |                          |
| Estado                                     | 00-Borrador                                                           |                          |
| ID Documento                               | 4B3F3CD5FC48EC82C1257698007C468F                                      |                          |
| Fecha Creacion                             | 26/12/2009                                                            |                          |
| Creado Por<br>Escho Eirmo                  | Manuel Soler Hernandez                                                |                          |
| Tipo/Cetegorie                             |                                                                       |                          |
| продоледона                                |                                                                       | Seleccionar Categoria    |
| ASUNTO/Titulo/Descripcio<br>n              | r                                                                     |                          |
| Resumen Documento                          |                                                                       |                          |
| Referencia                                 |                                                                       |                          |
| Prioridad                                  | C Normal C Alta                                                       |                          |
| OBSERVACIONES                              |                                                                       |                          |
| Observaciones Firmante                     | · J                                                                   |                          |
| DOCUMENTO                                  |                                                                       |                          |

| r<br>1                   | ۵.                    |  |
|--------------------------|-----------------------|--|
| DOCUMENTOS ANEXOS        | (maximo 3 documentos) |  |
| <u>, (j)</u>             |                       |  |
|                          |                       |  |
| DOCUMENTOS REFERENCIADOS |                       |  |
| Documentos Referenciados | □ Si                  |  |
|                          | r _                   |  |

NOTA: Para ver el documento electronico, desde la Intranet o Internet pinchar en Comprobacion Documentos Electronicos en la Seccion de Tramites Electronicos e indroduzca las siguientes referencia ID. 8D (RESOPRUE) y la siguiente referencia electronica del documento 4B3F3CD5FC48EC82C1257698007C468F

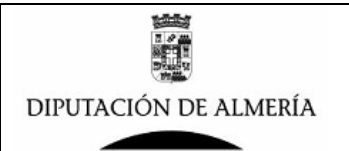

Los datos a rellenar en el formulario serán los siguientes:

#### **DEPENDENCIA / UNIDAD**

| DEPENDENCIA /<br>UNIDAD            | Cambiar Dependencia                                                                                                    |
|------------------------------------|----------------------------------------------------------------------------------------------------|
| Dependencia/Unidad que<br>Gestiona | Secretaria                                                                                                    |
| Lineas Cabecera                    | <sup>™</sup> Diputacion de Almeria<br><sup>™</sup> Secretaria General<br><sup>™</sup> Cγ.Nevarro Rodrigo, 17<br><sup>™</sup> 04021 - Almeria |
| Email Acuse Recibo                 | "Secretaria General 🖅                                                                                                    |

En este apartado se deberán introducir los datos de la Dependencia que genera el documento, por defecto se carga la Dependencia que el usuario tiene asignado por defecto, si se desea

Cambiar Dependencia y se seleccionara la que se cambiar se deberá pulsar en el botón desee entre las que salgan en la ventana de dialogo. Los datos que salen por defecto se pueden cambiar, y son:

Lineas Cabecera En este apartado se introducen los datos que saldrán en el documento en la Cabecera en la Parte superior derecha, y que se pueden modificar. Email Acuse Recibo

En este apartado se deberán seleccionar las direcciones de correos a los que deseamos se envíen el correo del acuse de recibo en el caso que el destinatario una vez se firme el documente, pulse en el botón de Acuse recibo (Minuta). Pinchando en el botón se podrán modificar el Email o añadir mas.

#### CARGAR PLANTILLA/CATEGORIA CON DATOS DE FIRMANTE, COMPROBANTE, DESTINATARIO Y PLANTILLA

Plantilla / Categoria Seleccione Categoria/Plantilla (Carga Firmante, VB, Destino, Plantilla..

Si se han creado las Plantillas (Ver apartado como crear plantillas) con todos los datos de

Plantilla / Categoria v Firmante, Comprobador, Destinatario y Plantilla, pulsando el botón seleccionando una de la lista que sale en la ventana, se cargaran todos los datos en el formulario, y solo serán necesario comprobar los datos cargados (según se indica en los siguientes apartados) y completar el texto del documento. En el caso de no usar esta opción deberá rellenar los datos siguiendo lo que se describe en los siguientes apartados. Para el ejemplo que nos ocupa vamos a seleccionar RES-PRESIDENTE por tratarse de un Resolucion que firmara el Presidente:

| С | ategoriasConFirmantes                          |                | ×        |
|---|------------------------------------------------|----------------|----------|
|   | Dependencia sin activar carga datos Plantillas |                |          |
|   | Tipo / Categoria                               | Asunto Defecto | Aceptar  |
|   | RES-PRESI-PERSONAL                             |                | Cancelar |
|   | RES-PRESIDENTE                                 |                | _        |

#### DATOS DEL FIRMANTE

| DATOS FIRMANTE                      |                                                      | Seleccionar Firmante |
|-------------------------------------|------------------------------------------------------|----------------------|
| Nombre (Autoridad o<br>Responsable) | <sup>17</sup> Juan Carlos Usero Lopez 🛛              |                      |
| Cargo                               | <sup>2</sup> Presidente de la Corporación Provincial | Cambiar Cargo        |

Los datos del firmante se rellenan por defecto, bien al abrir el formulario, al cambiar la Dependencia o al seleccionar la Plantilla. Pero se pueden modificar los siguientes datos: Nombre (Autoridad o Responsable)

si se quiere cambiar el nombre del firmante solo se debera pinchar

sobre el boton Seleccionar Firmante y en la ventana que aparece seleccionar el nombre del Firmante que va a firmar el documento.

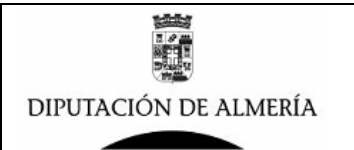

Cargo

Si el cargo que aparece no es el correcto, se puede seleccionar otro cargo para el firmante, en la ventana que aparecerá, en el caso que tenga configurado mas de un cargo en su ficha de Firmante (ver apartado de cómo crear firmantes), si no aparece el cargo que se desea se puede modificar directamente y escribir el cargo que corresponda.

#### DATOS DE COMPROBACION (VB)

| DATOS<br>COMPROBACION (VB)     |                                            | ambiar Comprobador |
|--------------------------------|--------------------------------------------|--------------------|
| Comprobar (VB)                 | Si                                         |                    |
| Visible VB en Pie de Firma     | □ Si                                       |                    |
| Pasar Comprobar (VB) a         | <sup>r</sup> Mariano Jose Espin Quirante 」 |                    |
| Fecha Pasado Comprobar<br>(VB) |                                            |                    |
| Comprobado (VB) Por.           |                                            |                    |
| Fecha Comprobado (VB) 👘        |                                            |                    |

Por defecto se tendrán unos datos de comprobación por defecto, bien al abrir el formulario, o al cargar los datos de la Plantilla/Categoría. Pero se pueden cambiar los siguientes datos:

Comprobar (VB) Este campo es para activar si se desea o no que se compruebe el documento, si se activa el siguiente paso es pasar a comprobar el documento por la persona que aparece en campo de Persona que comprueba el documento, y si no se activa este paso, se puede pasar el documento directamente a firmar si necesidad de que se compruebe.

Visible VB en Pie de Firma Si se activa este campo, en el pie de firma aparecerá un texto que indica que el documento cuenta con el VB de la persona que figura en el campo siguiente. en el caso que no se active este texto no aparecerá.

Pasar Comprobar (VB) a Por defecto aparece un Nombre que será al que pasara para que compruebe el documento una vez que se pase a comprobar, si se desea cambia este

Cambiar Comprobador y aparecerá una ventana en la nombre se deberá pulsar el botón que saldrán todos los nombres que pueden comprobar, si el que se desea no sale ponerse en contacto con el Administrador de la BD o ver apartado de cómo crear usuarios.

#### DATOS DEL DESTINATARIO

| DATOS DESTINATARIO         |   | Seleccionar Destinatario |
|----------------------------|---|--------------------------|
| Nombre Clave               |   |                          |
| Persona o Cargo            | 2 |                          |
|                            | 1 | Buscar                   |
|                            |   |                          |
| Dependencia Destino        |   |                          |
| Email Notificacion firma a |   |                          |
| destinatario               |   |                          |
|                            |   |                          |

Si no hay datos o si hay cargados por defecto y no estamos conformes, los datos se pueden

| cambiar pulsando el botón | Selecciona    | ar Destina | tario v | seleccionando   | o de una lis | ta que sale |
|---------------------------|---------------|------------|---------|-----------------|--------------|-------------|
| en la ventana, pudiéndose | cambiar los s | siguientes | datos s | i no son los ad | ecuados:     |             |
| Mambra Clava              |               |            |         |                 |              |             |

Nombre Clave Se tecleara el nombre que se desee, o se puede dejar en blanco.

Persona o Cargo Si se trata de un Cargo se tecleara el nombre del cargo que se desea, si por el contrario se trata de una Persona se puede teclear un buscar pulsando el botón Buscar y en la ventana buscar y seleccionar el nombre de la persona que se desee.

Dependencia Destino Se tecleara el nombre de la dependencia destinataria de la Resolución un vez se firme.

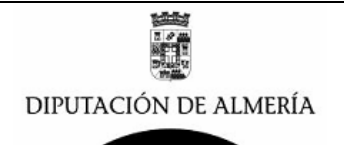

| Email Notificacion firma a |             |  |
|----------------------------|-------------|--|
| destinatario               | Se activara |  |

🔽 Si

si se desea que se envié un Email al nombre del siguiente campo una vez se firme la Resolución en el caso que no se quiera realizar la notificación porque no se conozca la dirección de Email o por que no proceda, se desactivara el check.

En el siguiente campo se selecciona el La dirección o direcciones del Email (normalmente buzones departamentales) al que se desea se envié email cuando se firme la Resolución. Si se desea modificar o añadir mas se pulsara en 🗾 y en la ventana que aparece se seleccionaran los Email.

En el ejemplo que nos ocupa vamos a seleccionar, al pulsar en el botón

Seleccionar Destinatario y en la ventana que aparece se selecciona PERSONAL ya que va a ser el Destinatario de la Resolución una vez se firme.

| D | estinatario                        |                                            | ×        |
|---|------------------------------------|--------------------------------------------|----------|
|   | Seleccione Destinatario Secretaria |                                            |          |
|   | Nombre Clave                       | Cargo                                      | Aceptar  |
|   | PATRIMONIO Y CONTRATACION          | Jefa de la Seccion de Pa 🔺<br>Contratacion | Cancelar |
|   | PERSONAL                           | Jefa del Servicio de Pers                  |          |
|   | OF OP STUDY                        | <u> </u>                                   |          |

#### una vez seleccionado se rellenaran los datos, como se muestra en la siguiente imagen:

| DATOS DESTINATARIO                         |                                                | Seleccionar Destinatario |
|--------------------------------------------|------------------------------------------------|--------------------------|
| Nombre Clave                               | "PERSONAL_                                     |                          |
| Persona o Cargo                            | <sup>r'</sup> Jefa del Servicio de Personal J  | Buscar                   |
| Dependencia Destino                        | <sup>2</sup> Servicio de Personal <u>a</u>     |                          |
| Email Notificacion firma a<br>destinatario | Si Si                                          |                          |
|                                            | " Servicio de Personal; Secretaria General 🛛 💌 |                          |

#### DATOS DE NOTIFICAR POR EMAIL LA FIRMA

| NOTIFICAR POR EMAIL L | LA FIRMA |
|-----------------------|----------|
| A los Autores         | Si Si    |

En este apartado se activara el Check si se desea que se notifique con un Email a todos los usuarios que han participado en el documento una vez se firme, en caso de que no se active el check no se enviara el Email.

#### DATOS DEL DOCUMENTO

| DATOS DOCUMENTO               |                                      |  |  |
|-------------------------------|--------------------------------------|--|--|
| Estado                        | 00-Borrador                          |  |  |
| ID Documento                  | 35E5CBB3E5F8F3E1C1257699007283C2     |  |  |
| Fecha Creacion                | 27/12/2009                           |  |  |
| Creado Por                    | Manuel Soler Hernandez               |  |  |
| Fecha Firma                   |                                      |  |  |
| Tipo/Categoria                | RES-PRESIDENTE Seleccionar Categoria |  |  |
| ASUNTO/Titulo/Descripcio<br>n | <sup>2</sup> .                       |  |  |
| Resumen Documento             | ۲                                    |  |  |
| Referencia                    | <sup>17</sup> 2009 <sup>1</sup>      |  |  |
| Prioridad                     | C Normal C Alta                      |  |  |

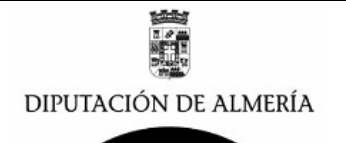

En siguiente apartado vamos a describir como se introducen los datos relativos a Documento (o lo que es lo mismo a los datos de la Resolución), para ello los datos a introducir son:

#### Tipo/Categoria

En el ejemplo que nos ocupa, al pinchar en

Plantilla / Categoria y seleccionar RES-PRESIDENTE se cargaron los datos que figuran, si

Seleccionar Categoria y aparecera una ventana se desea cambiar se pulsara sobre I boton con los datos de todas las categorías/plantillas que existen, como la siguiente:

| 0 | ategorias                       |                | ×        |
|---|---------------------------------|----------------|----------|
|   | Seleccione Categoria Secretaria |                |          |
|   | Tipo / Categoria                | Asunto Defecto | Aceptar  |
|   | RES-PRESI-PERSONAL              |                | Canaalar |
|   | RES-PRESIDENTE                  |                | Cancelai |
|   | RES-VICEPRESIDENTE-1            |                |          |
|   | RES-VICEPRESIDENTE-2            |                |          |
|   | RES-VICEPRESIDENTE-3            |                |          |

Seleccionando la que sea correcta.

ASUNTO/Titulo/Descripcio En este campo se deberá introducir el mismo ASUNTO/Titulo que pone la propuesta (mas abajo se indica como acceder al documento de la propuesta y copias los datos).

Resumen Documento En este campo se introducirá un pequeño resumen de la Resolución para que el firmante de la misma se pueda hacer una idea de que va la Resolución.

#### Prioridad

En este campo se dejara prioridad Normal o si tuviese urgencia la firma de la Resolución se pondrá prioridad Urgente.

#### OBSERVACIONES

Observaciones Firmante Este campo de Observaciones es para que el que comprueba o el firmante pueda poner alguna observación en el caso que devuelva el documento, o no este conforme con el mismo.

# TEXTO DEL DOCUMENTO

DECRETO DEL SR. PRESIDENTE DE LA CORPORACIÓN PROVINCIAL, D. JUAN CARLOS USERO LÓPEZ.  $^{\prime}$ Conocida la propuesta de la Delegado/a del Área de....., de fecha ....., de fecha ....., que dice:

Esta Presidencia, en virtud de las facultades que le están atribuidas, RESUELVE: - Aprobar, en todas sus partes, la propuesta de resolución anteriormente transcrita.

En el campo de texto del documento es donde se debe realizar la trascripción de la resolución, por defecto se cargan los datos de la plantilla y se deberá completar con los datos que hay en el documento de la Propuesta. En el siguiente apartado se describe como se rellenara el Asunto y el Texto del documento.

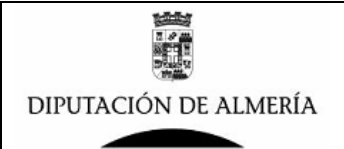

#### RELLENAR LOS DATOS DEL TEXTO DE LA RESOLUCION

Para completar el texto de la resolución nos apoyaremos en el texto de la Propuesta, copiando y pegando los datos que sean necesarios, para ello vamos a seguir los datos del ejemplo, como se trata de una Resolución que estamos tramitando, esta deberá estar en la BD de Distribución y Expedientes de secretaria, para ello iremos al marcador de dicha BD en Lotus Notes, y al pinchar se abre la BD y pincharemos sobre la carpeta 1 04-Tramitando Resolucio y nos saldrá:

| ^ | Nombre $\wedge$           | ^ Fecha ∨  | Hora  | Tamaño 🗸 | Asunto ^                                                                                                    |
|---|---------------------------|------------|-------|----------|----------------------------------------------------------------------------------------------------|
|   | Manuel Soler<br>Hernandez | 24/10/2009 | 21:20 | 1.287    | Portafirmas:Documento Firmado con Asunto—><br>Nombramiento interino temporal de Alicia Martínez F<br>como agente de recaudación —>30 propuesta—30- |
|   | Manuel Soler<br>Hernandez | 26/12/2009 | 18:41 | 1.278    | Portafirmas:Documento Firmado con Asunto—><br>Nombramiento interino temporal de un agente de<br>recaudación en sustitución de Carmen Soler Garcia— |

donde aparece una lista de todas las Resoluciones que estamos tramitando, abriremos la que deseamos tramitar y nos aparecerá:

| Manuel Soler Hernandez/Dipalme/ES Para<br>26/12/2009 18:41 cc                                                                                                    | energia@dipalme.org                                                                                                    |  |  |  |
|----------------------------------------------------------------------------------------------------|----------------------------------------------------------------------------------------------------|--|--|--|
| cco                                                                                                    |                                                                                                    |  |  |  |
| Asunto                                                                                                    | Portafirmas:Documento Firmado con Asunto-> Nombramiento interino temporal de un<br>agente de recaudación en sustitución de Carmen Soler Garcia-30-PROPUESTA |  |  |  |
| Documento a tramitar:<br>DE: Luisa Jimenez Valbuena<br>Delegada del Area de Personal<br>Servicio de Personal<br>Servicio de Personal<br>ASUNTO: Nombramiento interino temporal de un agente de recaudación en sustitución de Carmen Soler Garcia<br>Para in el documento Ruise -> DVER EL DOCI IMENTO |                                                                                                    |  |  |  |

pinchando sobre KERELDOCUMENTO accederemos al documento electrónico de la propuesta que será el siguiente:

|                  |                                                                                                  | Area de Personal Regimen Interior y Administrac.<br>Serricio de                                                                                                    | ion Local<br>Personal    |
|------------------|--------------------------------------------------------------------------------------------------|----------------------------------------------------------------------------------------------------|--------------------------|
|                  |                                                                                                  | Negociado de S                                                                                                    | Selección                |
| DIPUT            | ACIÓN DE ALMERÍA                                                                                 |                                                                                                    |                          |
|                  |                                                                                                  |                                                                                                    |                          |
|                  |                                                                                                  | Almeria a 15 de Noviembre e                                                                                                    | de 2009                  |
|                  | DE:                                                                                              | Luisa Jimenez Valbuena                                                                                                    |                          |
|                  | •                                                                                                | Delegada del Area de Personal Regimen Interior y Administracion Local                                                                                                    |                          |
|                  | A:                                                                                               | Jeta de Servicio de Personal<br>Servicio de Dersonal                                                                                                    |                          |
|                  | ASUNTO:                                                                                          | Nombramiento interino temporal de un agente de recaudación en sustitución de<br>Carmen Soler Garcia                                                                                                    |                          |
| V:<br>que se enc | ista la existencia de una pl:<br>cuentra en situación de baj:                                    |                                                                                                    | er García,               |
| V                | isto el escrito del Delegado                                                                     | o de Cooperación y Promoción Local, solicitando que se cubra dicha plaza.                                                                                                    |                          |
| V:<br>de diciemt | ista la urgente e inaplazabl<br>ore, y el art. 10.1 b) de la L<br>ión transitoria de los titular | e necesidad de realizar dicho nombramiento interino, de conformidad con lo establecido en el art. 23 de la Ley 2/<br>.ey 7/2.007, de 12 de abril, del Estatuto Básico del Empleado Público sobre el nombramiento de funcionarios inter<br>es. | /08, de 23<br>rinos para |
| la sustituci     |                                                                                                  |                                                                                                    |                          |

Procederemos a copiar el asunto y despues nos vamos al borrador de la resolucion y lo pegamos de forma que se quede:

ASUNTO/Titulo/Descripcio <sup>17</sup> Nombramiento interino temporal de un agente de recaudación en sustitución de Carmen Soler Garcia.

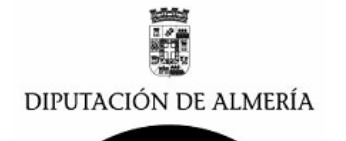

a continuación copiamos todo el texto de la propuesta y nos vamos al documento borrador de la Resolucion y lo pegamos, quedando lo siguiente:

| TEXTO DEL<br>DOCUMENTO                |                                                                                                    |
|---------------------------------------|----------------------------------------------------------------------------------------------------|
| <sup>F</sup> DECRETO DEL SR. PRES     | SIDENTE DE LA CORPORACIÓN PROVINCIAL, D. JUAN CARLOS USERO LÓPEZ.                                                              |
| <sup>C</sup> Conocida la propues      | ta de la Delegado/a del Área dede fecha, de fecha, que dice:                                                                   |
| "Nombrami                             | ento interino temporal de un agente de recaudación en sustitución de Carmen Soler Garcia"                                      |
| Vista la existencia de una plaza      | de agente de recaudación, en el Área de Cooperación y Promoción Local, cuya titular es Dña. Carmen Soler García, que 🏻 se      |
| encuentra en situación de baja p      | or enfermedad.                                                                                                    |
| Visto el escrito del Dele             | gado de Cooperación y Promoción Local, solicitando que se cubra dicha plaza.                                                   |
| Vista la urgente e inapla             | zable necesidad de realizar dicho nombramiento interino, de conformidad con lo establecido en el art. 23 de la Ley 2/08, de 23 |
| de diciembre, y el art. 10.1 b) de    | la Ley 7/2.007, de 12 de abril, del Estatuto Básico del Empleado Público sobre el nombramiento de funcionarios interinos para  |
| la sustitución transitoria de los tit | ulares.                                                                                                    |
| Vista la relación de asp              | irantes declarados, por el Tribunal Calificador de la selección de agentes de recaudación, capacitados para la prestación de   |
| servicios con carácter temporal       | en puesto similar, tramitada conforme a lo establecido en el Reglamento de Selección y Provisión de Puestos de Trabajo,        |
| Promoción Interna de ésta Corn        | pración, correspondiendo el pombramiento a Dña. Pilar Martínez Ramos                                                           |
| solo faltaría rellenar                | en la plantilla los datos de la Delegada del Area y la Fecha de la propuesta                                                   |

que están en el documento electrónico de la propuesta. Una vez se rellene los datos se pulsara

en el boton Guardar para que se guarden todos los datos del texto del documento.

| DOCUMENTOS ANEXOS | (maximo 3 documentos) |
|-------------------|-----------------------|
|                   |                       |

En el apartado de Documentos Anexos, en el caso de que se deseen Anexar documentos que hayan sido escaneados, u otro tipo de documentos Word o PDF que se consideren interesantes que acompañe a la resolución se pinchara en el botón y se anexaran hasta un máximo de 3 documentos.

| DOCUMENTOS REF                                                        | ERENCIADOS                                                   |                                 |                             |                                     |                                  |                                               |                                              |
|-----------------------------------------------------------------------|--------------------------------------------------------------|---------------------------------|-----------------------------|-------------------------------------|----------------------------------|-----------------------------------------------|----------------------------------------------|
| Documentos Referenci                                                  | ados                                                         | □ S                             | i en                        | ) este a                            | nartado                          | se relacio                                    | nan una                                      |
| referencia a los docume<br>ejemplo que nos ocupa<br>pincharemos en    | entos electronicos<br>a sera la propues<br>y nos iremos al d | que esta<br>ta de la<br>locumen | an rela<br>Deleg<br>to elec | acionados<br>jada del<br>trónico de | s con la<br>Area de<br>e la prop | e Personal,<br>puesta:                        | que en el<br>para ello                       |
| Copiar Vinculo 🛛 🛃 Acuse de recibo (I                                 | MINUTA) 📑 Enviar por Email                                   | 🔯 Ver Firma                     | 💄 Imprin                    | nir 🔒 Imprimir                      | Propiedades                      | 💫 Ver Propiedades                             | 🔮 Ver Acuses                                 |
| DIPUTACIÓN DE ALMERÍA                                                 |                                                              |                                 |                             | Area de Persi                       | onal Regime                      | n Interior y Adminis<br>Servicio<br>Negociado | tracion Local<br>de Personal<br>de Selección |
| DE:                                                                   | Luisa Jimenez Valbuena                                       |                                 |                             |                                     | Almeria                          | a 15 de Noviemt                               | ore de 2009                                  |
| Delegada del Area de Personal Regimen Interior y Administracion Local |                                                              |                                 |                             |                                     | _                                |                                               |                                              |
| A:                                                                    | Servicio de Personal                                         | sonai                           |                             |                                     |                                  |                                               |                                              |
| ASUNTO:                                                               | Nombramiento interino t<br>Carmen Soler Garcia               | emporal de                      | e un agen                   | te de recaud                        | lación en s                      | ustitución de                                 |                                              |

Vista la existencia de una plaza de agente de recaudación, en el Área de Cooperación y Promoción Local, cuya titular es Dña. Carmen Soler García,

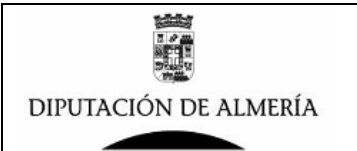

y pincharemos en el boton Copiar Vinculo y nos iremos al borrador de la Resolucion y lo pegaremos en el campo de documentos referenciados quedando:

| DOCUMENTOS REFERENCIADOS |      |  |  |
|--------------------------|------|--|--|
| Documentos Referenciados | 🗹 Si |  |  |
| ۲ <b>.</b>               |      |  |  |

lo completaremos rellenando al lado del marcador <sup>b</sup> un titulo de lo que trata el documento referenciado en este caso Propuesta de la Delegada de Personal, quedando por lo tanto como sigue:

| DOCUMENTOS REFERENCIADOS                     |            |  |
|----------------------------------------------|------------|--|
| Documentos Referenciados                     | 🗹 Si       |  |
| 7 🔁 🔹 Due un sete de la Delevie de del Auser | -I - Devel |  |

🔲 –> Propuesta de la Delegada del Area de Personal 🗉

con ello lo que se consigue es que desde la resolución se pueda ir al documento de la Propuesta y desde esta a los datos del expediente que tenga referenciados.

Una vez completados todos los datos pulsaremos sobre el botón Guardary Salir y nos aparecerá en borradores del usuario lo siguiente:

| Ĵ                                        | Nuevo                  |                                                                                                    |                |                                               |  |  |  |  |
|------------------------------------------|------------------------|----------------------------------------------------------------------------------------------------|----------------|-----------------------------------------------|--|--|--|--|
| Fecha Creacion Titulo Categoria Firmante |                        |                                                                                                    |                |                                               |  |  |  |  |
|                                          | Secretaria             |                                                                                                    |                |                                               |  |  |  |  |
|                                          | 04/01/2010<br>20:12:09 | Nombramiento interino<br>temporal de un agente de<br>recaudación en sustitución de<br>Carmen Soler Garcia | RES-PRESIDENTE | Presidente de la<br>Corporación<br>Provincial |  |  |  |  |

## PASO 6 – Pasar a comprobar el Borrador de Resolución.

El siguiente paso una vez confeccionado el texto y datos del Borrador de la Resolucion es pasarla que se compruebe antes de pasarla a la firma, para ello se abre el documento de Borrador de la Resolucion, pinchando tal como se ve en la imagen anterior sobre la linea del documento de borrador de resolucion y aparecera:

| 🕇 Editar documento 🛛 🖳 Copiar Vi   | nculo 🍄 Borrar 📲 Salir                |  |  |  |  |  |
|------------------------------------|---------------------------------------|--|--|--|--|--|
| DIPUTACIÓN                         | Resoluciones de Prueba                |  |  |  |  |  |
| UE ALMERIA                         | UE ALMERÍA                            |  |  |  |  |  |
|                                    |                                       |  |  |  |  |  |
| UNIDAD                             |                                       |  |  |  |  |  |
| Dependencia/Unidad que<br>Gestiona | Secretaria                            |  |  |  |  |  |
| Lineas Cabecera                    | Lineas Cabecera Diputacion de Almeria |  |  |  |  |  |
| Secretaria General                 |                                       |  |  |  |  |  |
|                                    | 04071 - Almeria                       |  |  |  |  |  |
| E 11 E 1                           |                                       |  |  |  |  |  |

Pinchamos sobre el botón Editar documento y el documento se pondrá en modo de edición de forma a que se pueden realizar modificaciones, se comprobaran todos los datos del mismo y sobre todo los datos de la persona que va a comprobar que en nuestro ejemplo es:

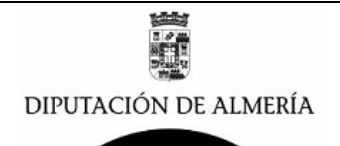

| DATOS<br>COMPROBACION (VB)  |                                                                 |
|-----------------------------|-----------------------------------------------------------------|
| Comprobar (VB)              | Si 🤜                                                            |
| Visible VB en Pie de Firme  | i 🗖 Si                                                          |
| Pasar Comprobar (VB) a      | Mariano Jose Espin Quirante/Dipalme/ES                          |
|                             |                                                                 |
| si se esta conforme con est | os datos, se pulsa en el botón Pasar a Comprobar (VB) para      |
| enviar el Borrador de Resol | ución a que se compruebe, en el caso de que no se este conforme |
| con el nombre de la person  | a que va a comprobar se podrá modificar pulsando en el botón    |
| Cambiar Comprobador         |                                                                 |
| Una vez pulsado el botón    | ↔ Pasar a Comprobar (VB) el documento cambiara de estado        |
| pasando de 00-Borrador a (  | 05- Pendiente de VB, pasando de la carpeta de                   |
| Borradores del Usuario      |                                                                 |
| Borradores Todos            | la carpeta 📮 Pendiente Comprobar (VB)                           |

Y se enviara un mensaje de correo electrónico al buzón de la persona que debe comprobar el borrador de Resolución.

### PASO 7 – Pasar a Firmar el Borrador de Resolución.

Al pasar a comprobar se envió un mensaje electrónico que aparecerá en buzón de la persona que tiene que comprobar le Borrador de la Resolución, siendo este mensaje como sigue:

|   |   |                           | Asunto 🔺                                                                                            | Fecha 🗠          | Tam⊱  |
|---|---|---------------------------|----------------------------------------------------------------------------------------------------|------------------|-------|
| , | t | Manuel Soler<br>Hernandez | Portafirmas:Resolucion Pendiente<br>de Comprobar (VB) Asunto–><br>Nombramiento interino temporal de | 04/01/2010 21:23 | 1.198 |

pinchado sobre el mismo aparecerá lo siguiente:

| Portafirmas:Resolucion Pendiente de Comprobar (VB) Asunto> Nombramiento interino tempor<br>recaudación en sustitución de Carmen Soler Garcia                                                                                                    | ral de un agente de |
|----------------------------------------------------------------------------------------------------|---------------------|
| Manuel Soler Hernandez para: Manuel Soler Hernandez                                                                                                    | 04/01/20            |
|                                                                                                    | <u>Mostra</u>       |
| Resolucion Pendiente de Comprobar (VB):<br>DE: Juan Carlos Usero Lopez<br>Presidente de la Corporación Provincial<br>PROPUESTA POR:<br>ASUNTO: Nombramiento interino temporal de un agente de recaudación en sustitución de Carmen Soler Garcia<br>Resumen Resolucion:<br>Para ir al documento Pulse ->: VER EL RESOLUCION |                     |

pinchando sobre KER EL RESOLUCION se ira al documento electrónico del Borrador de Resolución que hay que comprobar.

Otra forma de ver los documentos que un usuario tiene pendiente de comprobar es abriendo la BD de Resoluciones en el marcador del cliente de lotus Notes y pinchando sobre la carpeta:

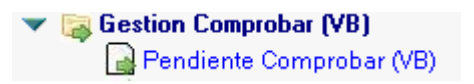

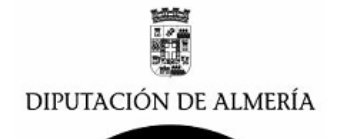

y aparecerá una lista con todos los documentos que el usuario tienen pendientes de comprobar, tal y como se ve en la siguiente imagen:

| Pen | Pendientes V.B. de Usuario Manuel Soler Hernandez |                            |                                                                                                    |             |                |  |  |  |
|-----|---------------------------------------------------|----------------------------|----------------------------------------------------------------------------------------------------|-------------|----------------|--|--|--|
|     |                                                   | <b>F</b> irm <b>a b</b>    | <b>T</b> <sup>1</sup> <b>a</b> , <b>b</b>                                                                    | <b>D</b> _: | 0-1            |  |  |  |
|     | Fecha Creacion                                    | Firmante                   | Πταιο                                                                                                    | Pri.        | Categoria      |  |  |  |
|     | 04/01/2010<br>20:12:09                            | Juan Carlos Usero<br>Lopez | Nombramiento interino<br>temporal de un agente de<br>recaudación en<br>sustitución de Carmen<br>Soler Garcia |             | RES-PRESIDENTE |  |  |  |

si se pincha sobre el documento que se desea comprobar aparecerá, los datos del documento,

| 🕻 Editar documento 🛛 👻 Copiar Vi   | nculo 🅞 Borrar 😞 Ver Propiedades 📲 Salir                                                 |                                      |
|------------------------------------|------------------------------------------------------------------------------------------|--------------------------------------|
| DIPUTACIÓN<br>DE ALMERÍA           |                                                                                          | Resoluciones de Prueba<br>DOCUMENTOS |
| DEPENDENCIA /<br>UNIDAD            |                                                                                          |                                      |
| Dependencia/Unidad que<br>Gestiona | Secretaria                                                                               |                                      |
| Lineas Cabecera                    | Diputacion de Almeria<br>Secretaria General<br>C/ Navarro Rodrigo, 17<br>04071 - Almeria |                                      |
| Email Acuse Recibo                 | Secretaria General                                                                       |                                      |

para poder modificar el documento, se deberá pinchar en el botón Editar documento y así el documento se pondrá en modo edición, se comprobara el contenido del Borrador de la Resolución, realizando las modificaciones que se deseen en el contenido del texto, y se podrá realizar una de las siguientes opciones.

- Pasar el documento a Firmar para ello se pulsara el botón

😔 Volver a Borrador

- Volver el documento a Borrador, para ello pulsar el botón
- Pasar el documento a que lo compruebe otro usuario para ello se deberá cambiar el

Cambiar Comprobador

nombre del usuario que comprueba pulsando en el botón de la sección de DATOS COMPROBACION (VB) y después pulsar en el botón Pasar a Comprobar (VB)

Según la opción realizada el documento pasara a Pendiente de Firmar. Borrador o Pendiente de Comprobar, enviando un mensaje al usuario que tiene que realizar el siguiente paso.

En el caso de Pasar a Firmar (caso mas común), se enviara un mensaje electrónico al usuario que debe realizar la firma del Borrador de Resolución. Y el documento pasara de la Carpeta. Pendiente Comprobar (VB) a la carpeta

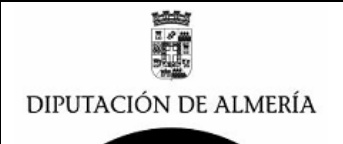

### PASO 8 – Firma del Borrador de Resolución.

Al pasar a firmar se envió un mensaje electrónico que aparecerá en buzón de la persona que tiene que FIRMAR el Borrador de la Resolución, siendo este mensaje como sigue:

|   | │                         | Asunto 🔺                                                                                                | Fecha 🗸          | Tam: ~   ^ |
|---|---------------------------|----------------------------------------------------------------------------------------------------|------------------|------------|
| * | Manuel Soler<br>Hernandez | Portafirmas:Resolucion Pendiente<br>de firma Asunto-> Nombramiento<br>interino temporal de un agente de | 04/01/2010 23:13 | 1.151      |

pinchado sobre el mismo aparecerá lo siguiente:

| Portafirmas:Resolucion Pendiente de firma Asunto> Nombramiento interino temporal de un agente de recaudación en<br>sustitución de Carmen Soler Garcia                                       |                         |  |  |  |  |
|----------------------------------------------------------------------------------------------------|-------------------------|--|--|--|--|
| Manuel Soler Hernandez para: Manuel Soler Hernandez                                                                                                    | 04/01/2010 23:13        |  |  |  |  |
|                                                                                                    | <u>Mostial actalies</u> |  |  |  |  |
| Resolucion Pendiente de firma:<br>DE: Manuel Soler Hernandez<br>Presidente AAAAAAAAAAAA<br>PROPUESTA POR:                                                                                   |                         |  |  |  |  |
| ASUNTO: Nombramiento interino temporal de un agente de recaudación en sustitución de Carmen Soler Garcia<br>Resumen Resolucion:<br>Para ir al documento Pulse →: D <u>VER EL RESOLUCION</u> |                         |  |  |  |  |

pinchando sobre KER EL RESOLUCION se ira al documento electrónico del Borrador de Resolución que hay que Firmar.

Otra forma de ver los documentos que un usuario tiene pendiente de Firmar es abriendo la BD de Resoluciones en el marcador del cliente de lotus Notes y pinchando sobre la carpeta:

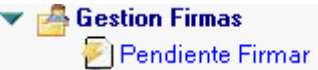

y aparecerá una lista con todos los documentos que el usuario tienen pendientes de FIRMAR, tal y como se ve en la siguiente imagen:

| Pendiente de firmar por Usuario Manuel Soler Hernandez |                                                                                                    |            |      |                |                           |  |  |
|--------------------------------------------------------|----------------------------------------------------------------------------------------------------|------------|------|----------------|---------------------------|--|--|
| Fec.Creacion                                           | Titulo                                                                                                    | Fec.VB     | Pri. | Categoria      | Cargo Firmant             |  |  |
| Secretaria                                             |                                                                                                    |            |      |                |                           |  |  |
| 04/01/2010                                             | Nombramiento interino<br>temporal de un agente de<br>recaudación en sustitución de<br>Carmen Soler Garcia | 04/01/2010 |      | RES-PRESIDENTE | Presidente<br>AAAAAAAAAA, |  |  |

si se pincha sobre el documento que se desea FIRMAR aparecerá,

| Editar documento                                      | Copiar Vinculo                                            | 🕞 Borrar 🛛                                 | Firmar Conforme                                    | 💫 Ver Propiedades                                           | +[] Salir                                                                               |                                                                                          |
|-------------------------------------------------------|-----------------------------------------------------------|--------------------------------------------|----------------------------------------------------|-------------------------------------------------------------|-----------------------------------------------------------------------------------------|------------------------------------------------------------------------------------------|
| OBSERVACIO<br>Observaciones<br>TEXTO DEL<br>DOCUMENTO | NES<br>Firmante                                           |                                            |                                                    |                                                             |                                                                                         |                                                                                          |
| DIPUTACIÓN                                            | DE ALMERÍA                                                |                                            |                                                    |                                                             |                                                                                         | Diputacion de Almeria<br>Secretaria General<br>C' Navarro Rodrigo, 17<br>04071 - Almeria |
| DECRETO DEI<br>Conocida                               | . SR. PRESIDEN<br>a la propuesta de la<br>"Nombramiento i | TE DE LA C<br>Delegada del<br>nterino temp | ORPORACIÓN<br>Area de Personal,<br>oral de un agen | PROVINCIAL, D.<br>de fecha 15 de novie<br>te de recaudación | JUAN CARLOS USERO LÓPEZ<br>embre de 2009, que dice:<br>en sustitución de Carmen Soler G | arcia"                                                                                   |
| Vista la existencia<br>encuentra en situa             | de una plaza de age<br>ción de baja por enfe              | nte de recauda<br>rmedad.                  | ación, en el Área d                                | e Cooperación y Prom                                        | ioción Local, cuya titular es Dña. Carm                                                 | en Soler García, que se                                                                  |

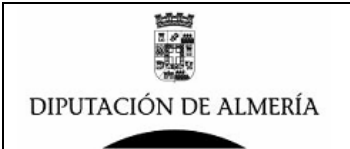

se realizara la comprobación del documento y si se esta conforme se procederá a la firma del

| mismo<br>mensa | o para el<br>aje: | llo se pulsara en el botón Firmar Conforme, y aparecerá el siguiente                                               |
|----------------|-------------------|----------------------------------------------------------------------------------------------------|
|                | FIRMADO           |                                                                                                    |
|                | į                 | Firmando en En el Palacio Provincial de Almería, 4 de Enero de 2010, Resolucion Num. 1 , pulse <aceptar></aceptar> |
|                |                   | Aceptar                                                                                                    |

que indica la fecha y el numero de resolución que se dará el Borrador de la Resolución.

Si no se esta conforme con el contenido del documento se, se deberá pinchar en el botón

| Editar documento y así el documento se pondrá en modo edición, y se    | podrá devolver al   |
|------------------------------------------------------------------------|---------------------|
| comprobador del documento pinchado en el botón Volver a Comprobar, y s | i se desea se antes |
| de devolver se podrá anotar en el campo Observaciones Firmante         | los                 |
| comentarios que se desee sobre el documento.                           |                     |

Una ve firmado el documento desaparece de la carpeta Pendiente Firmar, y se enviara en correo electrónico al buzón de todos los destinatarios que se hayan puesto en el documento.

## PASO 9 – Archivado de Resolución.

Una vez el documento (Borrador de Resolución) ha sido firmado, se envía un mensaje al Buzón Departamental de Secretaria y/o del Usuario de Secretaria que gestiona las resoluciones, y aparecerá:

|       | │                                                                                                    | Asunto 🔺                                                                                            | Fecha 🗠          | Tam⊱   ^ _ ~ |  |  |  |  |
|-------|----------------------------------------------------------------------------------------------------|----------------------------------------------------------------------------------------------------|------------------|--------------|--|--|--|--|
|       | Manuel Soler<br>Hernandez                                                                                                    | Portafirmas:Resolucion ya esta<br>firmado Asunto> Nombramiento<br>interino temporal de un agente de | 04/01/2010 23:21 | 1.137        |  |  |  |  |
| se    | abrirá dicho mensaje                                                                                                    | e y aparecerá:                                                                                      |                  |              |  |  |  |  |
|       | Portafirmas:Resolucion ya esta firmado Asunto> Nombramiento interino temporal de un agente de recaudación en<br>sustitución de Carmen Soler GarciaRES-PRESIDENTE<br>Manuel Soler Hernandez para: Manuel Soler Hernandez 04/01/2010 23<br>Mostrar deta                   |                                                                                                    |                  |              |  |  |  |  |
|       | Resolucion ya esta Firmada:<br>POR: Manuel Soler Hermandez<br>Presidente AAAAAAAAAAAAAA<br>PROPUESTA POR:<br>ASUNTO: Nombramiento interino temporal de un agente de recaudación en sustitución de Carmen Soler Garcia<br>Para ir al documento Pulse ->: DVER RESOLUCION |                                                                                                    |                  |              |  |  |  |  |
| -<br> |                                                                                                    |                                                                                                    |                  |              |  |  |  |  |

Pinchando sobre KERRESOLUCION aparecerá el Borrador de la Resolución:

| DIPUTACIÓN DE ALMERÍA                                                                                                    | Diputacion de Almeria<br>Secretaria General<br>O'Navaro Roárigo, I7<br>04071 - Almeria |
|----------------------------------------------------------------------------------------------------|----------------------------------------------------------------------------------------|
| L-<br>DECRETO DEL SR. PRESIDENTE DE LA CORPORACIÓN PROVINCIAL, D. JUAN CARLOS USERO<br>En el Palacio Provincial de Almería, 4 de Enero de 2010                              | ) LÔPEZ                                                                                |
| Conocida la propuesta de la Delegada del Area de Personal, de fecha 15 de noviembre de 2009, que dice:                                                                      |                                                                                        |
| "Nombramiento interino temporal de un agente de recaudación en sustitución de Carmen                                                                                        | Soler Garcia                                                                           |
| Vista la existencia de una plaza de agente de recaudación, en el Área de Cooperación y Promoción Local, cuya titular es D<br>encuentra en situación de baja por enfermedad. | Dña. Carmen Soler García, que se                                                       |

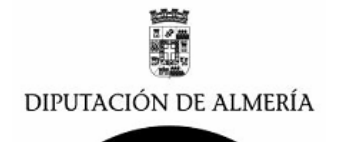

comprobamos los datos de la Resolución, Fecha y numero de resolución, y después vamos a la BD de Distribución y Expedientes de Secretaria, y pinchamos sobre la Carpeta de 04-Tramitando Resolución y aparecerá:

| Correo                     | Nue                                          | evo men:   | saje Responder 🔻 | Responder a todo | s ▼ Remit | ir 🔻 Eliminar S                                                                                     | eguimiento 🔻                                   | Carpeta 🔻 Copiar en 🔻   | Conversa 🛟      |
|----------------------------|----------------------------------------------|------------|------------------|------------------|-----------|----------------------------------------------------------------------------------------------------|------------------------------------------------|-------------------------|-----------------|
|                            | 🔍 Buscar en la vista 'Tramitando Resolucion' |            |                  |                  |           |                                                                                                    |                                                | 🔘 Indexada              | ? ×             |
| 📆 Papelera                 | Pur                                          | Pueser     |                  |                  |           |                                                                                                    |                                                |                         | /               |
| 🗀 00 - Eliminar            |                                              | Buscar     |                  |                  |           |                                                                                                    | Más Más                                        |                         | ▶ Más           |
| 🗀 01- Sin Asignar          |                                              | ^          | Nombre $\land$   | ∧ Fecha ∨        | Hora      | Tamaño 🗸                                                                                            | Asunto 🗠                                       |                         |                 |
| 🗀 02-Tecnico (MJEQ)        |                                              | Manuel Sol |                  | r 24/10/2009     | 21:20     | 1.287                                                                                               | Portafirmas:Documento Firmado con Asunto>      |                         |                 |
| 🗀 02-Tecnico (JAVA)        |                                              |            | Hernandez        |                  | 1         | Nombramiento interino temporal de Alicia Martínez F<br>como agente de recaudación ->30 propuesta30- |                                                |                         |                 |
| 02-Tecnico (JAGC)          |                                              |            | Manuel Soler     | 26/12/2009 18:41 | 1.278     | Portafirmas:Documento Firmado con Asunto                                                            |                                                | Asunto->                |                 |
| 🗀 02- Tecnico (MCBO)       |                                              |            | Hernandez        |                  |           |                                                                                                    | Nombramiento interino temporal de un agente de |                         |                 |
| 🗀 03- Secretaria           |                                              |            |                  |                  |           |                                                                                                    | recaudación                                    | en sustitución de Carme | n Soler Garcia— |
| 🗀 04- Tramitando Resolucio |                                              |            |                  |                  |           |                                                                                                    |                                                |                         |                 |
| 05- Archivo Expedientes    |                                              |            |                  |                  |           |                                                                                                    |                                                |                         |                 |

Buscamos el documento correspondiente al Borrador de Resolución que se ha firmado y ya tiene numero, y la seleccionamos y la abrimos:

| Nuevo mensaje Responder 🔹 Responder a todos 🔹 Remitir 🕶 | Eliminar      | Seguimiento ▼   Carpeta ▼   Copiar en ▼   Conversación ▼   Mostrar ▼   Herramientas ▼                                                                       |
|---------------------------------------------------------|---------------|----------------------------------------------------------------------------------------------------|
| Manuel Soler Hernandez/Dipalme/ES                       | Para          | energia@dipalme.org                                                                                                    |
| 26/12/2009 18:41                                        | cc            |                                                                                                    |
|                                                         | cco           |                                                                                                    |
|                                                         | Asunto        | Portafirmas:Documento Firmado con Asunto-> Nombramiento interino temporal de un<br>agente de recaudación en sustitución de Carmen Soler Garcia—30-PROPUESTA |
| Documento a tramitar:<br>DE-Luice limonos Velbuone      |               |                                                                                                    |
| Delegada del Area de Personal Regimen Interior v Admi   | nistracion Lo | cal                                                                                                    |
|                                                         |               |                                                                                                    |
| A: Jefa de Servicio de Personal                         |               |                                                                                                    |
| A: Jefa de Servicio de Personal<br>Servicio de Personal |               | an antibutión de Orman Bala Ormia                                                                                                    |

Pasamos el documento a edición haciendo doble clic con el botón izquierdo del ratón, y modificamos el asunto:

De:

| Asunto | Portafirmas:Documento Firmado con Asunto-> Nombramiento interino temporal de un<br>agente de recaudación en sustitución de Carmen Soler Garcia-30-PROPUESTA |
|--------|----------------------------------------------------------------------------------------------------|
| a:     |                                                                                                    |
| Asunto | 2010/0001— Nombramiento interino temporal de un agente de recaudación en sustitución                                                                        |
|        | de Carmen Soler Garcia—30-PROPUESTA                                                                                                    |

cambiando :

Portafirmas:Documento Firmado con Asunto-->

Por:

2010/0001---

después se cierra el documento y aparece el siguiente mensaje:

| Enviar mensaje d    | viar mensaje de correo                                                                  |              |           |          |  |  |  |
|---------------------|-----------------------------------------------------------------------------------------|--------------|-----------|----------|--|--|--|
| ¿Desea enviar, guar | Desea enviar, guardar o descartar los cambios? Seleccione Cancelar para continuar edita |              |           |          |  |  |  |
| Enviar y guardar    | Sólo enviar                                                                             | Sólo guardar | Descartar | Cancelar |  |  |  |
|                     |                                                                                         |              |           |          |  |  |  |

se pincha sobre el botón Sólo guardar para que se guarden los cambios.

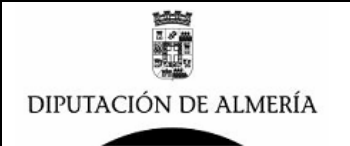

05- Archivo Expedientes

Después se moverá el documento a la carpeta desapareciendo de la carpeta04-Tramitando Resolución y aparecerá el documento en la Carpeta 05-Archivo de Expediento donde se archivara con el Año y el Numero de la Resolución:

| \$ ^                                                                                                | Asunto 🔨 | Nombre 🗠                  | ^  Fecha 🗸 | Hora  | Tamaño ~ |
|----------------------------------------------------------------------------------------------------|----------|---------------------------|------------|-------|----------|
| <b>▼</b> 2010/0001                                                                                  |          |                           |            |       |          |
| Nombramiento interino temporal<br>agente de recaudación en sustituo<br>Carmen Soler Garcia—30-PROPU |          | Manuel Soler<br>Hernandez | 26/12/2009 | 18:41 | 1.989    |

## PASO 10 – Pasar Borrador de Resolución a Papel del Estado.

Para copiar el Borrador de Resoluciones a Papel de Estado, se seguirá utilizando los documentos en Microsoft Word, se mantendrá la ubicación de las Resoluciones según la posición en la que se imprimirán en papel de estado, para ello se abrirá el documento electrónico del Borrador de Resolución con el cliente Lotus Notes, se copiara su contenido y se copiara al documento Word para su posterior impresion.

# ERRORES AL ASIGNAR NUMERO DE RESOLUCION:

El numero de resolucion se da al firmar el documento, y se toma de un contador asociado a la Dependencia que gestiona las Resoluciones, este contador va asociado al Año de forma que se inicia para cada Año. Por lo que al inicio de cada año hay que modificar el contador e inicializarlo para el nuevo año, en el caso que esto no se realice aparecera el siguiente mensaje:

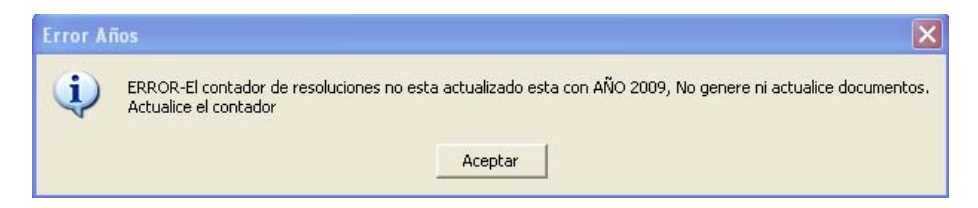

Para solucionar este mensaje hay que ponerse en contacto con el Administrador de la BD de Resoluciones para que inicialice el contador, o consultar con el Manual de Administración de la BD de Resoluciones.

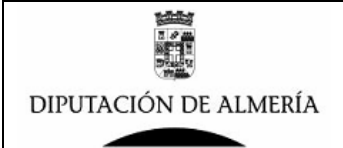

# ¿COMO CREAR PLANTILLAS?: